# shm profit Handwerk Die professionelle Software für das Handwerk

# Update 2017

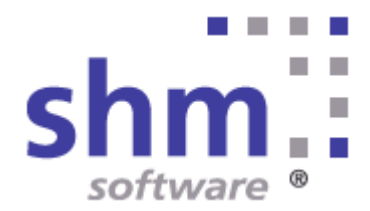

# shm Update 2017

#### Nutzung

Kein Teil dieser Dokumentation darf ohne vorherige schriftliche Zustimmung von shm software GmbH & Co. KG reproduziert, übertragen, übersetzt, abrufbar in einem Medium gespeichert oder in eine gesprochene Sprache übersetzt werden. Änderungen dieser Dokumentation bleiben vorbehalten und sein Inhalt begründet keinerlei Ansprüche seitens des Käufers und erhebt keinen Anspruch auf Vollständigkeit.

Diese Beschreibung wird für die jeweils aktuelle Version der Programme bereitgestellt. Korrekturen und Ergänzungen sind in den folgenden Auflagen, auch für neue Programmstände, enthalten. Änderung des Textes bleiben vorbehalten. Der Inhalt dieser Dokumentation ist ohne Gewähr. Irrtümer und Änderungen vorbehalten.

#### Warenzeichen

Alle angegebenen Produktnamen sind urheberrechtlich geschützt und eingetragene Warenzeichen / Markennamen der jeweiligen Inhaber.

shm software<sup>®</sup> ist eingetragenes Warenzeichen der shm software GmbH & Co. KG. Copyright © 1997-2017 shm software<sup>®</sup> GmbH & Co. KG. Alle Rechte vorbehalten. MS<sup>®</sup>, Microsoft<sup>®</sup>, Windows<sup>®</sup>, Windows NT<sup>®</sup>, Windows 2000<sup>®</sup>, Windows XP<sup>®</sup>, Office<sup>®</sup>, Word<sup>®</sup>, Excel<sup>®</sup>, Powerpoint<sup>®</sup> sind eingetragene Warenzeichen der Microsoft Corporation. DiGIS<sup>®</sup> ist ein eingetragenes Warenzeichen der Firma SYKAPLAN GmbH, 97078 Würzburg. Report-/Druckmodul List & Label<sup>®</sup> Version 8.0: Copyright combit<sup>®</sup> GmbH 1991-2001. sirAdos<sup>®</sup> ist ein registrierter Markenname der WEKA MEDIA GmbH & Co.KG, time report<sup>®</sup> ist ein eingetragenes Warenzeichen der Ralph-Hendrik Heß & Frank Prein GbR. www.ausschreiben.de ist ein eingetragenes Warenzeichen der ORCA Software GmbH, Rosenheim.

#### Autor

Die Redaktion der shm software

Datum: 05/2017 Irrtümer und Änderungen vorbehalten.

#### Herausgeber und Verleger

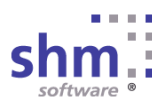

shm software GmbH & Co. KG Gaißacher Str. 3 D-83646 Bad Tölz Fon: +49 (0) 8041-782450 Fax: +49 (0) 8041-7824511 info@shm-software.de www.shm-software.de

# Inhaltsverzeichnis

| Neue Funktionen in shm profit Handwerk 2017 | 1  |
|---------------------------------------------|----|
| Software Freischaltung                      | 2  |
| Adressenverwaltung                          | 4  |
| Volltextsuche                               | 4  |
| Projekt-Übersicht                           | 5  |
| Belege / Lieferschein                       | 7  |
| Belege / Aufmaßkorrektur                    | 11 |
| Belege (allgemein)                          | 11 |
| Bestellwesen                                | 12 |
| Abschlags-/Teil- & Schlussrechnungen        | 13 |
| Lagerbewegungen                             | 15 |
| Schnittstellen                              | 16 |
| SEPA-Überweisungen                          |    |
| GAEB Schnittstelle                          |    |
| shm mobil Schnittstelle                     |    |
| ZUGFeRD-Schnittstelle                       |    |
| GDPdU- Schnittstelle                        |    |
| MDE-Schnittstelle/ Lagerbewegung            |    |
| Inventur                                    | 21 |
| Wartungsmodul                               | 23 |
| Nachkalkulation                             | 25 |
| Funktionen Italien                          | 26 |
| Neue Druckformulare                         | 27 |
| shm Support                                 | 29 |
| Index                                       | 30 |

### 1 Neue Funktionen in shm profit Handwerk 2017

Sehr geehrte shm-Anwenderin, sehr geehrter shm-Anwender,

mit dieser Beschreibung erhalten Sie einen ausführlichen Überblick über alle neuen Programmfunktionen in shm profit Handwerk, Handel, Nachkalkulation und Wartungsmodul. Die Version 2017 wartet mit vielen neuen Funktionen und Verbesserungen auf, die Sie in Ihrer täglichen Büroarbeit bestmöglich unterstützen. Unsere Entwickler haben sich dabei maßgeblich an Ihren Vorschlägen orientiert, für die wir uns an dieser Stelle herzlich bedanken wollen.

#### Vor dem Update

Beenden Sie bitte alle Windowsprogramme, shm profit und alle Programm-Module und Schnittstellen. In einer Netzwerkumgebung muss shm profit auf allen Arbeitsplätzen beendet sein. Erstellen Sie bitte eine komplette Datensicherung Ihrer shm profit Version. Am Besten machen Sie eine lokale Kopie jedes shm Workstation-Verzeichnisses und des shm-Verzeichnisses auf dem Server. Bei Einplatzversionen erstellen Sie eine Kopie des kompletten shm Verzeichnisses.

#### Hilfe zur Updateinstallation

Eine ausführliche Dokumentation zur Installation des Updates können Sie als PDF von der <u>shm Website www.shm-software.de/download/oeffentlicher-downloadbereich</u> herunter laden.

Planen Sie genügend Zeit ein.

Beim ersten Programmstart nach der Update-Installation werden Ihre Daten auf die neue Version konvertiert. Dieser Vorgang kann je nach Datenvolumen und Netzwerkgeschwindigkeit mehrere Stunden dauern.

Ihr shm Team

### 2 Software Freischaltung

#### **Erster Programmstart**

Beim allerersten Programmstart startet shm Handwerk 2017 ohne Freischaltung und ohne Einschränkungen. Verschiedene Initialisierungen werden dabei automatisch vorgenommen. Beim zweiten Programmstart erhalten Sie folgende Lizenzierungs-Maske mit X freien Tagen (siehe folgende Abb.). Bis zum Ende der Testzeit (Freie Tage) können Sie das shm Programm und alle Zusatzmodule in vollem Umfang nutzen. Bitte registrieren Sie sich bei uns innerhalb dieser Zeit. Für die unregistrierte Nutzung (Demoversion) klicken Sie bitte auf "Weiter".

| shm Lize         | nzierung                                                                                                    |                                                                               |
|------------------|----------------------------------------------------------------------------------------------------|-------------------------------------------------------------------------------|
| Name 1           | BITTE NAMEN HIER EINTRAGEN                                                                                                    | 1                                                                             |
| Name 2           |                                                                                                    |                                                                               |
| Straße           |                                                                                                    |                                                                               |
| PLZ / Ort        |                                                                                                    |                                                                               |
| Telefon          |                                                                                                    | 1                                                                             |
| Telefax          |                                                                                                    |                                                                               |
| System-ID        | 1111-1111-1111-1111                                                                                                    | 630 4                                                                         |
| Serien-Nr.       | 0117003 - 00000                                                                                                    | Freie Tage: 34                                                                |
|                  | Code Lizenz                                                                                                    | User Gültig bis                                                               |
|                  | 01 shm profit Handwerk                                                                                                    | 001 06.2017                                                                   |
|                  | 10 Nachkalkulation                                                                                                    | 001 06.2017                                                                   |
|                  | 11 Wartungsmodul                                                                                                    | 001 06.2017                                                                   |
|                  | 12 MDE                                                                                                    | 001 06.2017                                                                   |
|                  | 13 CBM                                                                                                    | 001 06.2017                                                                   |
|                  | 60 shm mobil                                                                                                    | 001 06.2017                                                                   |
| Lizenz-Schlüssel |                                                                                                    |                                                                               |
|                  | Die endgültige Freischaltung des Program<br>erfolgt durch die Eingabe des Registrieru<br>Sie von shm software erhalten. Faxen oo<br>beigefügte Registrierkarte vollständig aus | ms bzw. des Moduls<br>ngsschlüssels, den<br>ler senden Sie die<br>gefüllt an: |
|                  |                                                                                                    | Registrieren                                                                  |
|                  | Gaißacher Str. 3                                                                                                    | Registrierung anfordern                                                       |
|                  | D - 83646 Bad Tölz                                                                                                    | <u>W</u> eiter                                                                |
|                  | Fax +49 (0)8041-7824511 oder<br>+49 (0)8041-7824521                                                                                                    | Abbruch                                                                       |

Nach erfolgreicher Freischaltung erscheint die Lizenzierungs-Maske nicht mehr.

#### Registrierung bei shm software

Nach dem Erwerb Ihres shm Programmes registrieren Sie sich bitte bei shm software. Zur Registrierung füllen Sie bitte die Felder der Lizenzierungs-Maske aus und drücken auf den Schalter "Registrierung anfordern". Ihre Daten werden uns nun per E-Mail übermittelt. Nach erfolgreicher Prüfung durch unsere Mitarbeiter erhalten Sie Ihren Freischalt-Code (ebenfalls per E-Mail) übermittelt. Hinweis: In der Regel benötigen wir für die Erstellung Ihres Freischalt-Codes einen Arbeitstag.

Alternativ dazu können Sie sich auch online unter <u>www.shm-</u> software.de/service/formular-freischaltung registrieren.

#### Ihr shm Programm freischalten

Nachdem Sie uns Ihre Registrierungsdaten übermittelt haben, erhalten Sie von shm software eine E-Mail. Im Anhang der E-Mail finden Sie ein PDF mit Ihren Freischaltungsdaten und eine Datei mit dem Namen "profit2017.shm". Nun haben Sie zwei Möglichkeiten Ihre shm Programme freizuschalten:

#### 1. Automatische Freischaltung

Kopieren Sie die beiliegende Freischaltungsdatei "profit2017.shm" in das Hauptverzeichnis Ihrer shm Installation. Bei Netzwerken in das shm-Verzeichnis auf dem Server. Starten Sie Ihr shm-Programm. Die Freischaltung ist nun automatisch erfolgt.

#### 2. Manuelle Freischaltung

Füllen Sie die beim Programmstart erscheinende Lizenzierungs-Maske mit den unten aufgeführten Daten aus. Tragen Sie beim Namen (Zeile 1), der Serien-Nr. und dem Lizenzschlüssel die unten aufgeführten Daten ein. Beenden Sie das Registrierungsformular mit dem Schalter "Registrieren" (nicht mit dem "Weiter"-Schalter!). Die Freischaltung ist nun erfolgt.

#### Freischalten in Netzwerken

Alle shm-Programme haben eine serverbasierte Registrierung! Die Registrierung muß also nur an einer Workstation durchgeführt werden. Danach sind alle anderen, mit dem Server verbundenen Workstations automatisch registriert und freigeschaltet.

#### Wichtig im Netzbetrieb

Damit alle WS im Netzwerk automatisch freigeschaltet werden können müssen verschiedene Parameter auf allen Workstations identisch sein. Vor allem müssen Sie die Anbindung der einzelnen shm Workstations an den Server identisch durchführen: Der UNC-Pfad kann nach dem Schema \\servername\freigabename oder \\ipadresse\freigabename angelegt sein, man muss sich jedoch für eine Variante entscheiden, die dann auf ALLEN Workstations gleichermaßen angewandt wird. Ebenso muss man IMMER den gleichen Laufwerksbuchstaben für das Profitlaufwerk verwenden! Was tun, wenn die Freischaltung nicht klappt?

#### Falls die Freischaltung nicht klappt

Prüfen Sie bitte folgendes: Aus der ersten Namenszeile, aus der Seriennummer und aus der System-ID-Nummer erzeugt shm software ein Passwort. Alle drei Angaben müssen genau zusammenpassen. Wenn die erste Namenszeile anders geschrieben wird, als auf der shm Freischaltung angegeben, funktioniert die Freischaltung nicht. Das ist auch der Fall, wenn sich "unsichtbare" Leerzeichen einschleichen.

### 3 Adressenverwaltung

#### Feld "Mobil"

Im Register "Anschrift" gibt es das Feld "Mobil". Hier kann, prominent auf dem Hauptregister "Anschrift" sichtbar eine Handynummer hinterlegt werden, zusätzlich zum Register "Kontakt", in dem Sie zu jeder Adresse schon immer beliebig viele Kontaktdaten wie Telefon, Fax, Mobil oder E-Mailadressen hinterlegen können.

#### Liefer- und Rechnungsanschriften

Sind beim Kunden/Lieferanten eine oder mehrere Liefer- bzw. Rechnungsanschriften hinterlegt, können Sie bei der Adressenübernahme die für diesen Beleg (Angebot, Auftrag, Rechnung usw.) gewünschte Lieferanschrift in einer Dialogbox auswählen. (siehe folgende Abb.). Zur übersichtlicheren Auswahl werden direkt in der Liste die Felder "Name 1" und "Name 2" angezeigt.

| Anschrift 1<br>Durchbick Fensterbe<br>Zentrale<br>Weinstr. 45-46<br>50667 Köln<br>(Rechnungsanschrif | und 2 übernehme<br>Anschrift <u>1</u><br>w GmbH | Ans<br>Durchbick Feasterbau G<br>Filale 3<br>Bahnhofstr. 45<br>50667 Köln<br>(Lieferanschrift) | chrift <u>2</u><br>mbH       | OK<br>Abbrechen |
|----------------------------------------------------------------------------------------------------|-------------------------------------------------|------------------------------------------------------------------------------------------------|------------------------------|-----------------|
| Art                                                                                                  | Name                                            |                                                                                                | Ort                          |                 |
| Normale Anschrift                                                                                    | Durchblick Fensterbau GmbH                      |                                                                                                | Untere Au 7<br>80333 München |                 |
| Rechnungsanschrift                                                                                   | Durchblick Fensterbau GmbH<br>Zentrale          |                                                                                                | Weinstr. 45-46<br>50667 Köln |                 |
| Lieferanschrift                                                                                      | Durchblick Pensterbau GmbH<br>Filiale 3         |                                                                                                | Bahnhofstr. 45<br>50667 Köln |                 |
|                                                                                                    |                                                 |                                                                                                |                              |                 |

### 4 Volltextsuche

#### Liefer-und Rechnungsadressen

Mit der Volltextsuche kann in shm profit Handwerk, ähnlich einer Internet-Suchmaschine, nach beliebigen Textfragmenten und zusammengesetzten Wörtern gesucht werden. Suchen Sie beispielsweise in Ihren Kunden den Suchbegriff "Müller", so erscheinen alle Treffer die dieses Wortfragment enthalten. Z.b.: "Franz Müller GmbH", , Georg Obermüller, "Müllerweg 12", "Müllerhausen", usw... Die Volltextsuche im Update 2017 durchsucht jetzt auch automatisch die in einem Adressdatensatz hinterlegten Liefer- und Rechnungsadressen und zeigt die dort gefundenen Treffer an. Dazu muss nach dem Update die Volltextsuche der Adressen neu aufgebaut werden! Öffnen Sie die Funktion zum Aufbau der Volltextsuche über das Menü "profit / Einstellungen / Volltextsuche" (siehe folgende Abb.)

| 📶 Einstellungen                                                                                                    |                                                                                                    |                 |
|----------------------------------------------------------------------------------------------------|----------------------------------------------------------------------------------------------------|-----------------|
| Algemein     Adressen     Adressen     Adressen     Adressen     Adressen     Adressen     Adressen     Adressen     Adressen     Adressen     Adressen     Adressen     Adressen     Adressen     Adressen     Adressen     Adressen     Adressen | Vollectsuche aufbasen<br>Adresen   Indicen<br>Adresen   Indicen<br>Langloct   Ommisionated<br>Lebbrigen   Engloct<br>Warkingen   Beschreburg   Bioliz<br>Warkingen<br>Warkingen | OK<br>Abbrechen |
|                                                                                                    | Datematize pro Minute: 0                                                                                                    |                 |

## 5 Projekt-Übersicht

#### Dokumentencontainer

Die Zuordnung von Dokumenten (Bilder, Mails, PDF's) zu den Projekten in shm profit Handwerk wird immer wichtiger. Aus diesem Grunde wurde im Update 2017 ein eigener Bereich für die Dokumente geschaffen. Dieser enthält eine übersichtliche Tree-Leiste und befindet sich im unteren Teil der Projekt-Übersicht. (siehe folgende Abb.)

#### Projekt-Übersicht

| 🔣 Projekt-Übersicht                                                                                                    |                    |                                                                                                    |                    | -             |            |
|----------------------------------------------------------------------------------------------------|--------------------|----------------------------------------------------------------------------------------------------|--------------------|---------------|------------|
| Projekt 100329                                                                                                    | 20.04.2017 Beschr  | eibung Nachtrag ! BV                                                                                            | : Gästebad in EFH  | 0815          |            |
| 10009                                                                                                    | •                  |                                                                                                    |                    |               |            |
| Neumann                                                                                                    |                    |                                                                                                    |                    |               |            |
| Gabriele                                                                                                    |                    |                                                                                                    |                    |               |            |
| 04103 Leinzig                                                                                                    |                    |                                                                                                    |                    |               | -          |
| tost@shm.coffw                                                                                                    | wara da            |                                                                                                    |                    |               |            |
| E lestasimisour                                                                                                    | ware.ue            |                                                                                                    |                    |               |            |
| Belege F4 Projekt-L                                                                                                    | iste F5 Neuer Bele | F7 Beleg lösche                                                                                                 | n 🖥 F8 Alle schlie | F9 Bel        | eg Zeigen  |
| \\ \[ \] \[ \] Datum \[ \] \[ \] \[ | Beleg-Nr.          | Bemerkung                                                                                                    | Gesamt-Netto       | Gesamt-Brutto | Bezahit 🔺  |
| Projekt                                                                                                    | 400000             | No. of the second second second second second second second second second second second second second second se |                    |               |            |
| -  20.04.2017                                                                                                    | 100329             | Neumann Gabriele<br>Nachtrag I BV: Gästeb                                                                       | ad                 |               |            |
| Angebot                                                                                                    |                    |                                                                                                    |                    |               |            |
| 20.04.2017                                                                                                    | 200024             | Neumann Gabriele                                                                                                | 6.984,86           | 8.271,03      |            |
|                                                                                                    | ×                  | Nachtrag ! BV: Gästeb                                                                                           | ad                 |               |            |
|                                                                                                    | _ <b>`</b>         | Summe Angebot:                                                                                                  | 6.984,86           | 8.271,03      |            |
|                                                                                                    | O Nächster O V     | orheriger 🛛 🗹 Highligt                                                                                          | 2                  |               | -          |
| Dekumente                                                                                                    | X                  |                                                                                                    | B Name Delivered   | C. Nove Order |            |
| Dokumente                                                                                                    |                    |                                                                                                    | D Nedes Dokument   | - Neder Ordne |            |
| A 100329                                                                                                    | Name               | An                                                                                                    | derungsdatum \     | Тур           | Groise     |
| 123                                                                                                    | 123                | 11                                                                                                    | .08.2016 08.16.40  | Dateic        |            |
| lata 📗                                                                                                    | Jata               | 30                                                                                                    | .08.2010 11.21.00  | Dateic        | 0.01/70    |
| De Mail-IN                                                                                                    | Eckwanneu2.JPG     | . 09                                                                                                    | 07.2016 10:22:24   | JPG           | 04 KB      |
| 🕌 Rechnungen                                                                                                    |                    | 01                                                                                                    | 00.2010 10.23.34   | PDF           | 204 ND     |
| Setup                                                                                                    |                    | 10                                                                                                    | 02 2016 16:50:44   | Daten         | E VD       |
|                                                                                                    | Musterbild ing     | 10                                                                                                    | 02 2016 16:52:12   | ing           | AAKB       |
|                                                                                                    | Musterbrief doc    | 10                                                                                                    | 03 2016 16:59:30   | doc           | 12 KB      |
|                                                                                                    | Musterbrief odt    | 10                                                                                                    | 03 2016 17:00:56   | odt           | 15 KB      |
|                                                                                                    | Musterbrief.pdf    | 10                                                                                                    | 03 2016 16:54:28   | pdf           | 18 KB      |
|                                                                                                    | P100329 tst        | ODT 05                                                                                                    | 07 2016 15:32:28   | ODT           | 13 KB      |
|                                                                                                    | Rechnungen         | 02                                                                                                    | 11.2016 15:54:28   | Dateic        |            |
|                                                                                                    | Setup              | 24                                                                                                    | 10.2016 10:18:48   | Dateic        |            |
|                                                                                                    | shminstallHelp.p   | df 16                                                                                                    | .03.2016 11:31:40  | pdf           | 5.365 KB _ |
|                                                                                                    | 12                 |                                                                                                    |                    |               | Ψ.         |

Da die Dokumente nicht mehr innerhalb der Belegliste (Angebote, Aufträge, Rechnungen usw. ) angezeigt werden , sind sie einfacher zu erreichen und die Projektübersicht wird schneller geladen.

Neu ist auch, dass ganze Verzeichnisse per Drag/Drop vom Datei-Explorer in den shm Dokumentencontainer kopiert werden können. Auch mehrere Dateien können kopiert und per Drag/Drop in ein Unterverzeichnis des shm Dokumentencontainers verschoben werden.

#### Summenzeile in der Projekt-Übersicht

Wie bei den Belegarten Angebot, Auftrag, Rechnung wird auch bei Gutschriften und Zahlungseingängen die Summe ermittelt und in der Projekt-Übersicht angezeigt.

#### Kontakte

Im Update 2017 können dem Projekt (Projekt Hauptfenster, Register "Kontakte") die Kontaktdaten (Mail, Telefon, Mobil, Notizen) beliebig viele Ansprechpartner, die mit dem Projekt zu tun haben, hinterlegt werden. Die Kontaktdaten können manuell eingetragen werden, oder aus den shm Stammdaten Kunden, Lieferanten oder den Sonstigen Adressen übernommen werden. Zum Anlegen eines neuen Kontaktes drücken Sie bitte das + Symbol und klicken danach auf den gewünschten Button um Daten aus dem entsprechenden Adressbereich als neuen Kontakt zu übernehmen. (siehe folgende Abb.)

| R Projekt       |               |             |                   |     |       |           |           |             |      |            |           |
|-----------------|---------------|-------------|-------------------|-----|-------|-----------|-----------|-------------|------|------------|-----------|
| ld-Nr./ Anrede  | 10023         |             | Firma             |     |       | Pro       | ojekt-Nr. | 100347      |      | 07.04.     | 2017 🖃    |
| Name 1          | Bauunter      | rnehmen     | Herz              |     |       |           |           |             |      |            |           |
| Kontakt         | e             |             |                   |     |       | _         |           |             | 22   | 👗 🕮        | +-        |
| Identnummer     | Notiz         | Name1       |                   |     | Nam   | e2        |           |             |      |            |           |
| 70003           | Lieferant     | Markt 200   | 0 AG              |     | Vers  | andi      | handel    |             |      |            |           |
| 10020           | Architekt     | Kieba       |                   |     | Lars  |           |           |             |      |            | E         |
| 10021           | GaLa Bau      | Schrothm    | ann               |     | Micha | iela      |           |             |      |            | _         |
|                 |               |             |                   |     |       |           |           |             |      |            | -         |
| Identnummer     | 10020         |             |                   |     |       |           | Telefon   | 04897485    | 82   |            | 2         |
| Name 1          | Kieba         |             |                   |     |       |           | Telefax   | 04858699    | 6    |            |           |
| Name 2          | Lars          |             |                   |     |       |           | Mobil     | 0171-556    | 6655 |            | 2         |
| E-Mail          | info@shn      | n-softwa    | re.de             |     | (     | $\bowtie$ |           |             |      |            |           |
|                 | Å · · · 1 · · | 2 . 1 .     | 3 • 1 • 4 • 1 • 5 | 6 7 | 8     | 9 -       |           | 11 - 12 - 1 | 131  | 1 (14) 1 ( | 15     16 |
| Notiz           | Architekt     |             |                   |     |       |           |           |             |      |            |           |
|                 |               |             |                   |     |       |           |           |             |      |            |           |
|                 |               |             |                   |     |       |           |           |             |      |            |           |
|                 |               |             |                   |     |       |           |           |             |      |            |           |
|                 |               |             |                   |     |       |           |           |             |      |            |           |
|                 |               |             |                   |     |       |           |           |             |      |            |           |
|                 | _             | _           |                   | 7   |       |           |           |             |      |            |           |
| 1-Projekt 2-Not | tiz 3-Kontak  | te /7-Termi | n /9-Dokumente /  |     |       |           |           |             |      |            | Ξ         |

### 6 Belege / Lieferschein

Aus Aufträgen mit getrennter Aufmaßmenge können ab dem Update 2017 auch Lieferscheine (nicht nur Teil- und Schlussrechnungen) nach Aufmaßmenge erzeugt werden. Mit dieser Funktion können Teillieferungen in Aufträgen zentral erfasst und daraus Lieferscheine abgeleitet werden.

#### Erklärung der Separate Aufmaßmenge (seit Update 2014 verfügbar)

In shm profit Handwerk kann die Positionsmenge und die Aufmaßmenge im Positionsfenster aller Belegarten getrennt aufgeführt und abgespeichert werden. (siehe folgende Abb.) Diese Trennung ermöglicht es die beauftragten Mengen und Teilaufmaße (Teil- und Schlussrechnungen) bzw. Teillieferungen (Lieferscheine) parallel in einem Beleg zu führen.

#### Belege / Lieferschein

| ali A | uftrag       |                                     |                                                                                                    |           |             |      |                       |                               |                | ×                 |
|-------|--------------|-------------------------------------|----------------------------------------------------------------------------------------------------|-----------|-------------|------|-----------------------|-------------------------------|----------------|-------------------|
| Po    | sitione      | n <sup>Nr:</sup> 300069<br>Durchbli | ck Fensterbau GmbH                                                                                                    |           |             |      | F3 Liste<br>F7 Aufmaß | FS Kalkulation<br>F8 Neu num. | +              | 20                |
| Art   | Position     | Identnummer                         | Bezeichnung                                                                                                    | м         | enge        | Einh | . Einzelpreis         | Summe                         | Aufmaß         | ^                 |
| Ψ     | 1            |                                     | Putzarbeiten                                                                                                    |           |             |      | 61356,46              |                               |                |                   |
| A     | 1.1          |                                     | Entfernen aller Tapetenreste.<br>Vorhandenen Putz abklopfen.<br>Untergrund säubern.                                                                                                    | I         | 280,000     | m,   | 204,52                | 57265,60                      | 122,000        | 1                 |
| 1     | 1.2          | 1.10004                             | Gips-Maschinen-Grundputz 10 mm<br>im Treppenhaus<br>Innerwandputz a. Gipsmaschinen-<br>Grundputz 10 mm stark, Mörteigruppe P<br>IV, in Treppenhäusern als Untergrund für<br>Oberputze mit Werkfertigmörtel nach DIN<br>18550 eben und fluchtrecht angebracht                                                                                                    |           | 23,500      | W,   | 24,39                 | 573,17                        | 12,000         | I.                |
| 5     | 1.3          | 1.10003                             | r daibpud 20 nm 2-lag, geschabt an<br>Deckan<br>Biologischer, zweilagiger Aul/enpud za<br>Valkput mit Neutzamentussat,<br>Mörlegruppe PI, auf Mascheskeiken bie<br>20 m Stockhole, erdle Lage est a 10 nm<br>stark finan verzogen u aufgerault. Nach<br>Worche Standzeitz zu Austonckung und<br>Emärting zweile Lage bie Enstake von<br>0 mm im Mille, ehen und fuchrecht<br>verzogen und plan nachgeschabt, nach<br>DIN 18550 | 1         | 113,000     | m,   | 31,13                 | 3517,69                       | 78,000         |                   |
| Raba  | tt Unterpos  | tionen Personal                     | 16,00 - %MwSt Normal - Frend                                                                                                    | 1         | Angebot     | en   |                       | Brutto                        | 65049          | ,61               |
| Rabat | 0,00         | x 0,00                              | VK-Preis 1 Festpreis                                                                                                    | _6        | 2 Geliefert |      |                       | Aufm.                         | 32099,<br>F    | , <b>34</b><br>HR |
| d Bul | 10.04        |                                     | Skonto F11 Zugang                                                                                                    | <u>ال</u> | E Fakturier |      | 1.1                   | (ohne Rab                     | att und Versan | ð)                |
| 1-Del | ege Az-betra | ge Ap-Positionen A4                 | -Auswertung As-Konditionen As-Vorgange A10-21                                                                                                    | usat      | z ALLENAG   | лкак | ulation /             |                               |                | 2                 |

Führen Sie die Aufmaße in einer separaten Spalte.

Dadurch werden mehrere Vorteile erreicht:

- Für das Kumulieren von Aufmaßmengen (Baufortschritt) müssen die ggf. aus einem Angebot übernommenen Originalmengen nicht mehr über das Jobs-Menü "auf Null gesetzt" werden.
- 2. Der evtl. als Auftragsbestätigung verschickte Beleg bleibt mit allen Originalmengen erhalten.
- 3. Auftragsbezogene Bestellungen, die Sie automatisch erzeugen lassen, beziehen sich auf die Mengenspalte und können somit unabhängig vom Baufortschritt (der ja in der Aufmaßspalte kumuliert wird) geführt werden.
- 4. Die Ermittlung halbfertiger Positionen ist auf einen Blick möglich. bzw. noch fehlende Aufmaße können leicht erkannt werden.

#### Ein- / Ausschalten der separaten Aufmaßspalte

Wenn Sie diese neue Funktion nicht wünschen und wie bisher (in allen älteren shm profit Versionen) die im Aufmaß eingetragenen Massen in die Mengenspalte des Beleges (z.B. Auftrag) übernehmen wollen, können Sie die entsprechende Voreinstellung in den "Einstellungen/Projektverwaltung/Voreinstellungen" vornehmen. (siehe folgende Abb.), bzw. die neue Funktion "Separate Aufmaßmenge" ein- oder ausschalten.

| V Nettored                                                     | hnung                                                | g                                |                                                        |                |         |
|----------------------------------------------------------------|------------------------------------------------------|----------------------------------|--------------------------------------------------------|----------------|---------|
| Aufmaß                                                         | menge                                                | e getri                          | ennt auswe                                             | eisen 🚽        |         |
| Lohnmin                                                        | uten a                                               | aus Ai                           | rtikelstamm                                            | übernehmen     |         |
| Leistung                                                       | en in                                                | Liefer                           | schein übe                                             | rnehmen (Au    | (ftrag) |
| Rohstoff 1                                                     | AL                                                   | -                                | Basis                                                  | 150,00         | EUR     |
| Rohstoff 2                                                     | CU                                                   |                                  | Basis                                                  | 100,00         | EUR     |
| Position mit                                                   | Beleg                                                | herku                            | nft (alle Be                                           | lege) **       |         |
| Position mit<br>%Art% Nr.                                      | Beleg                                                | herku<br>% vor                   | nft (alle Be<br>n %Datum                               | lege) **       |         |
| Position mit<br>%Art% Nr.<br>Liefersch                         | Beleg<br>.%Nr<br>ein *                               | herku<br>% vor                   | nft (alle Be<br>m %Datum                               | lege) **<br>1% |         |
| Position mit<br>%Art% Nr.<br>Liefersch<br>Textpos              | Beleg<br>.%Nr<br>ein *<br>itioner                    | herku<br>% vor                   | nft (alle Be<br>m %Datum<br>mehmen                     | lege) **<br>1% |         |
| Position mit<br>%Art% Nr.<br>Liefersch<br>Textpos              | Beleg<br>.%Nr<br>ein *<br>itioner                    | herku<br>% vor                   | nft (alle Be<br>m %Datum<br>mehmen<br>nehmen           | lege) **<br>1% |         |
| Position mit<br>%Art% Nr.<br>Liefersch<br>Textpos<br>Titelposi | Beleg<br>.%Nr<br>ein *<br>itioner<br>tionen<br>zusar | herku<br>% vor<br>über<br>n über | nft (alle Be<br>n %Datum<br>mehmen<br>nehmen<br>fassen | lege) **<br>1% |         |

Die Führung einer separaten Aufmaßmenge ist nun für alle folgenden Belege eingeschaltet. Neben der generellen Einstellung der Aufmaß-Spalte können Sie diese Funktion auch für einzelne Belege separat ein- oder ausschalten. Die Einstellung dafür befindet sich in dem Register "Konditionen" der Belege. (siehe folgende Abb.)

| al Angebot      |            |            |                |            |            |  |  |  |  |
|-----------------|------------|------------|----------------|------------|------------|--|--|--|--|
| ld-Nr./ Anrede  | 10003      |            | Firma          | G          | • F3⊻      |  |  |  |  |
| Name 1          | Fliesen    | Art KG     |                |            |            |  |  |  |  |
| Konditionen     |            |            |                |            |            |  |  |  |  |
| Preisgruppe     | 1          |            |                |            |            |  |  |  |  |
| Rabatt          | 0,00       | %          | Zahlungsziel   | 30         | Tage       |  |  |  |  |
| Skonto 1        | 2,00       | %          | innerhalb      | 7          | Tagen      |  |  |  |  |
| Skonto 2        | 1,00       | %          | innerhalb      | 14         | Tagen      |  |  |  |  |
| Währung/Kurs    | EUR        | •          |                | I,000000   |            |  |  |  |  |
| Formular-Währ.  | Währun     |            |                |            |            |  |  |  |  |
|                 | MwSt-      | oflichtig  | MwSt-Schl.     | -1 🕞       |            |  |  |  |  |
| Zahlungsart     | Überwe     | isung      |                |            | •          |  |  |  |  |
| Mahnung         | Mahnur     | ng Kund    | en 3-stufig    |            | •          |  |  |  |  |
| Sammelrechn.    | Monats     | rechnur    | g              |            | -          |  |  |  |  |
| Lieferschein    |            |            | Aufmassmer     | nge getrer | nt         |  |  |  |  |
| Netto-Rechn     | ung        | [          | Artikel mit Lo | hnminuter  |            |  |  |  |  |
| Mahnsperre      |            |            |                |            |            |  |  |  |  |
| 1-Belege (2-Bet | räge (3-Po | sitionen / | 4-Auswertung   | }5-Kondit  | ionen (9-V |  |  |  |  |

Die Führung einer separaten Aufmaßmenge ist nur für diesen Beleg eingeschaltet.

# Erzeugen von Rechnungen, Lieferscheinen (neu im Update 2017) und Teil- und Schlussrechnungen

Wird aus einem Beleg mit eingeschalteter separater Aufmaßmenge (z.B. Auftrag) eine Rechnung, Teil- oder Schlussrechnung erzeugt, werden Sie gefragt ob die Aufmaß-Menge als Grundlage für die Rechnung verwendet werden soll. (siehe folgende Abb.)

#### Belege / Lieferschein

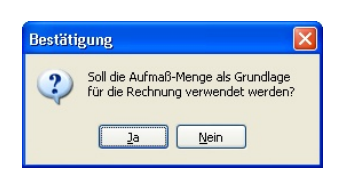

- Bei Ja: Es werden die Mengen aus der Spalte Aufmaß des Quellbeleges (Auftrag) in die Mengenspalte der Rechnung, Teil- oder Schlussrechnung übernommen.
- Bei Nein: Es werden die Mengen aus der Spalte Menge des Quellbeleges (Auftrag) in die Mengenspalte der Rechnung, Teil- oder Schlussrechnung übernommen.

#### Angeboten, Geliefert und Fakturiert

Die Buttons "Angeboten", "Geliefert" und "Fakturiert" aus dem Register "Positionen" im Auftrag zeigen die jeweiligen Mengen ebenfalls in einer neuen, zusätzlichen Spalte an.

Hinweis: Sollte Ihnen die Fensterbreite nicht ausreichen, können Sie das Positionsfenster mit der Maus beliebig hoch oder breit ziehen.

#### Aufmaß Menge Vergleich ausdrucken

Mit dem Druckformular AUFMAß\_MENGE\_VERGLEICH\_MIT\_BETRAG.FPT können Sie beauftragte Menge und <u>Aufmaßmenge</u> positionsbezogen vergleichen und für Besprechungen ausdrucken. Darüber hinaus wird auch der entsprechende Eurowert angezeigt und erlaubt einen betragsmäßigen Vergleich. (siehe folgende Abb.)

|                        |                                              | range and the second second |           |      |
|------------------------|----------------------------------------------|-----------------------------|-----------|------|
| Frau<br>Susanne Gerner |                                              | Nummer: 2                   | 00013     |      |
|                        |                                              | D atum: 1                   | 2.05.2017 |      |
| Gipielstr. 401         |                                              | Projekt-Nr:                 |           |      |
| D 12347 Berl           | in                                           | Kunden-Nr. 1                | 0016      |      |
|                        |                                              |                             |           |      |
| Pos                    | Text                                         | Menge                       | Aufmaß    | Ein  |
|                        |                                              | Betrag                      | Betrag    |      |
| 1                      | Waschbecken Manhattan                        | 2,000                       | 2,000     | Stüd |
|                        | Aus führung Deluxe weiß                      | 312,00                      | 312,00    | Eur  |
| 2                      | Einhandhebelmischer ööxölkölgklf             | 1,000                       | 3,000     | Stol |
|                        | Duravit                                      | 86,28                       | 258,84    | Eur  |
| 3                      | EWE-Wasserzaehler-Schacht a.PE-Material      | 1,000                       | 2,000     | ST   |
|                        | PE-Anschluss 32X3,0 mm, RD. 1000 mm          | 003,00                      | 1.120,00  | Eur  |
| 4                      | Einbauwanne Stahl weiß, 1700 x 750 mm        | 2,000                       | 3,000     | Stü  |
|                        |                                              | 508,48                      | /62,/2    | Eur  |
| 5                      | Einbau Waschtisch INGA aus Kristallporzellan | 3,000                       | 4,000     | Stk. |

### 7 Belege / Aufmaßkorrektur

Die integrierte Aufmaß-Korrektur (Strg+Shift+F12) erkennt ab dem Update 2017 auch, wenn in der Menge statt einem Komma ein Punkt angegeben ist. Das ist z.B. nötig wenn während eines laufenden Projektes die Zahlenformate in Win. auf "english" umgestellt wurden.

### 8 Belege (allgemein)

#### **Position mit Belegherkunft**

Beim Erzeugen eines Beleges aus einem Quellbeleg (Menü: "Jobs / Beleg / Neuen Beleg erzeugen") mit gesetzten Häkchen "mit Belegherkunft" kann die im Tochterbeleg automatisch generierte Textzeile für Lieferscheine und Reparatur-Aufträge gesondert eingestellt werden. Öffnen Sie dazu bitte die "Einstellungen / Projektverwaltung / Voreinstellungen" (siehe folgende Abb.)

| 7 Nettorechnung<br>Aufmaßmenge getrennt ausweisen | Bezeichnung                | 1 übernehmen          | roomonen                        |  |  |  |
|---------------------------------------------------|----------------------------|-----------------------|---------------------------------|--|--|--|
| Aufmaßmenge getrennt ausweisen                    | Densishawa a               |                       |                                 |  |  |  |
|                                                   | Bezeichnung 2 übernehmen   |                       |                                 |  |  |  |
| Lohnminuten aus Artikelstamm übernehmen           | V Bezeichnung 3 übernehmen |                       |                                 |  |  |  |
| Leistungen in Lieferschein übernehmen (Auftrag)   | Langtext über              | V Langtext übernehmen |                                 |  |  |  |
| ohstoff 1 💌 Basis 0,00 EUR                        | (Dimensions-               | )Text übernehme       | n                               |  |  |  |
| ohstoff 2 Basis 0,00 EUR                          | Skonto                     |                       |                                 |  |  |  |
| ]                                                 |                            | Artikal               | Loistung                        |  |  |  |
| ieferschein *                                     | Finheit Artikel            | Stk                   | Stk                             |  |  |  |
| Ttolpositionen übernehmen                         | MunCh W                    | 10                    | 10                              |  |  |  |
| Mengen zusammenfassen                             | MWSL 76                    | 13                    | 13                              |  |  |  |
|                                                   | Formular-Währ.             | wanrung               |                                 |  |  |  |
| osition mit Belegherkunft                         |                            |                       |                                 |  |  |  |
| e Belege %Art% Nr. %Nr% v                         | om %Datum%                 | -                     |                                 |  |  |  |
| eferschein (zusätzliche Pos.)** Geliefert am %Lie | eferdatum%                 | -                     |                                 |  |  |  |
| eparatur-Auftrag                                  |                            | -                     |                                 |  |  |  |
| prache DEU PL                                     |                            |                       |                                 |  |  |  |
|                                                   |                            |                       | () is found at the first of the |  |  |  |

Für weitere Informationen zur Funktion "Positionen mit Belegherkunft" lesen Sie bitte das entsprechende Kapitel im shm Handbuch oder in der shm Programm-Hilfe. Die shm Programm-Hilfe können Sie über das Menü: "Hilfe / Inhalt" aufrufen und dort nach dem Begriff *Belegherkunft* suchen.

#### Rechnungen fixieren

In shm Handwerk 2017 können, neben Angeboten und Aufträgen, nun auch Rechnungen über das Menü "Jobs / Beleg fixieren" fixiert werden. Dabei kann sowohl die Positionsnummer, als auch der VK-Preis gesperrt werden. Dies ist sinnvoll wenn Sie eine versehentliche Änderung der Rechnung (z.B. über die automatische Neunummerierung der Positionen) vermeiden wollen.

### 9 Bestellwesen

#### Dokumentencontainer

In den Bestellungen befindet sich ab dem Update 2017, im Reiter "9-Dokumente", der shm Dokumentencontainer, den unsere Anwender ja bereits aus den Projekten oder der Adressverwaltung kennen (siehe folgende Abb.)

| Bestellung       |           |                |              |            |               |           |         |           | 83    |
|------------------|-----------|----------------|--------------|------------|---------------|-----------|---------|-----------|-------|
| ld-Nr./ Anrede   | 70007     |                | Firma        | ▼ F3⊻      | Bestellschein | 800017    |         | 13.04.201 | 7 💌   |
| Name 1           | Hage      | meyer Gmb      | н            |            | Projekt-Nr.   | 100347    |         | 07.04.201 |       |
| Dokume           | ente      |                |              |            | 🌔 Neues 🛛     | Ookument  | 📂 Neuer | Ordner 🔫  | • •   |
| <b>a</b> 🚹 80001 | 7         | Name           |              |            | Änderungs     | datum     | Тур     |           | Größe |
|                  |           | 📄 Muster:      | ds           |            | 10.03.201     | 6 16:58:4 | 4 xis   |           | 5 KB  |
|                  |           | 簧 Musterb      | ild.jpg      |            | 10.03.201     | 6 16:53:1 | 2 jpg   |           | 44 KB |
|                  |           | 📄 Mustert      | rief.doc     |            | 10.03.201     | 6 16:59:3 | 0 doc   |           | 12 KB |
|                  |           | Mustert        | rief.odt     |            | 10.03.201     | 6 17:00:5 | 6 odt   |           | 15 KB |
|                  |           | 🔝 Mustert      | rief.pdf     |            | 10.03.201     | 6 16:54:2 | 8 pdf   |           | 18 KB |
|                  |           |                |              |            |               |           |         |           |       |
|                  |           |                |              |            |               |           |         |           |       |
|                  |           |                | 1            | /          |               |           |         |           |       |
| 1-Bestellung /2  | -Notiz (3 | 3-Positionen 9 | Dokumente (1 | 1-Zusatz / |               |           |         |           | Ξ     |

Ordnen Sie Ihrer Bestellung per Drag & Drop beliebige Dateien, Ordner und Dokumente zu. Sie können entscheiden ob die gewünschten Dateien nur verlinkt, oder auch zu Sicherungszwecken in den shm Mandantenordner kopiert oder verschoben werden sollen. Selbstverständlich können Sie alle Dateien per Mausklick auch direkt aufrufen. Die Dokumente werden unter "MandXXX\Dokument\Belege\Bestellung\Bestellnummer abgelegt.

#### Masken anpassbar

Alle Reiter der Bestellmaske sind jetzt vergrößerbar. Dies war bisher nur im Positionsregister der Bestellung möglich. Darüber hinaus kann im Reiter "Zusatz" die Größe der Kopf- und Fußzeilenbereiche mit einem Splitter verändert werden. (siehe folgende Abb.)

| 🔡 Bestellung    |             |                |               |              |                   |            |                     |                 |                 | 83   |
|-----------------|-------------|----------------|---------------|--------------|-------------------|------------|---------------------|-----------------|-----------------|------|
| ld-Nr/Anrede    | 70007       |                | Firma         |              |                   | F3⊻        | Bestellschein       | 800017          | 13.04.20        | 7 💌  |
| Name 1          | Hagem       | eyer Gmbl      | н             |              |                   |            | Projekt-Nr.         | 100347          | 07.04.20        | 7 💌  |
| Zusatz          |             |                |               |              |                   |            |                     | F9,5            |                 |      |
| Bearbeiter      | 003         | 💌 Ang          | jermann,      | Jutta        |                   |            | Sprache             | DEU 💌           |                 |      |
|                 |             | Währung        | EUR           |              | 1,000000          |            | Tarifzone           | 0               |                 |      |
|                 |             |                |               |              |                   |            | Versandart          | Sperrgutpaket   | bis 2 kg        |      |
|                 |             |                |               |              |                   |            | Angelegt am         | 13.04.2017 10:2 | 0:02            |      |
|                 |             |                |               |              |                   |            | Letzte Änderung     | 13.04.2017 10:4 | 7:41            |      |
|                 |             |                |               |              |                   |            | durch               | 004             |                 |      |
|                 | A 1 .       | 1 • 2 • 1 • 3  | 0.1.1411      | 5 1 1 6      | 1 • 7 • 1 • 8 • 1 | 9 • 1 • 10 | 1 - 11 - 1 - 12 - 1 | 131 1 1412 15   | • • • 16• • • 1 | 71.1 |
| Kopfzeile       | Sehr ge     | ehte Frau M    | üller,        |              |                   |            |                     |                 |                 |      |
|                 | wie telfo   | nisch bespi    | rochen bes    | tellen wie h | iermit wie folgt: |            |                     |                 |                 |      |
| Fußzeile        | Vielen D    | ank im Vora    | aus für die s | chnelle Be   | arbeitung.        |            |                     |                 |                 |      |
|                 | Mit freun   | dlichen Grü    | ißen          |              |                   |            |                     |                 |                 |      |
|                 | Jutta Ani   | germann        |               |              |                   |            |                     |                 |                 |      |
| 1-Bestellung (2 | -Notiz (3-P | ositionen (9-I | Dokumente)    | 11-Zusatz /  |                   |            |                     |                 |                 | Ξ    |

### 10 Abschlags-/Teil- & Schlussrechnungen

In *shm profit Handwerk 2017* wurde eine zusätzliche Option zur Behandlung von Schlussrechnungen im RA-Buch (Rechnungsausgangsbuch) und den Offenen Posten der Debitoren geschaffen: Schlussrechnungen können wahlweise für IST- oder SOLL-Versteuerungen erstellt werden.

#### Allgemeines

IST- und SOLL-Versteuerung bezieht sich auf den Zeitpunkt wann die Umsatzsteuer an das Finanzamt (FA) abgeführt werden muss.

- Von IST-Versteuerung wird gesprochen, wenn die Umsatzsteuer erst an das FA abgeführt wird, nachdem die Zahlung des Kunden auf eine gestellte Rechnung eingetroffen ist.
- Von SOLL-Versteuerung wird gesprochen, wenn die Umsatzsteuer nach Erstellung der Rechnungen an das FA abgeführt wird. Wichtig ist hier das Rechnungsdatum und nicht das Datum des Zahlungseingangs vom Kunden.

#### Abweichende Zahlungen

Besonders im Bereich von Abschlags- oder Teilrechnungen kommt es oft zur Situation, dass auf die gestellten Rechnungssummen nicht immer die passenden Zahlungsbeträge eingehen (Abzüge). Wenn in einem solchen Fall die Schlussrechnung gestellt wird, bevor die vorangegangenen Abschlags- oder Teilrechnungen komplett vom Kunden bezahlt wurden, weicht der Rechnungsbetrag vom Offenen Betrag (Gesamtschuld des Kunden) ab. Diese abweichenden Beträge weist die shm Schlussrechnung automatisch aus. (siehe folgende Abb.)

|   | Betrag Netto                   |                       |            |       |            | 27.600,00 EUR  |
|---|--------------------------------|-----------------------|------------|-------|------------|----------------|
| A | + 19% MwSt                     |                       |            |       |            | 5.244,00 EUR   |
|   | Betrag Brutto                  |                       |            |       |            | 32.844,00 EUR  |
|   | - berechnete Teilrechnungen    | Datum                 | Netto      | MwSt% | MwSt       | Brutto         |
|   | 1. Abschlagsrechn. Nr.800007   | 22.05.2017            | -1.000,00  | 19,0% | - 190,00   | -1.190,00 EUR  |
| в | 2. Abschlagsrechn. Nr.800009   | 01.06.2017            | -12.500,00 | 19,0% | -2.375,00  | -14.875,00 EUR |
|   | Rechnungsbetrag Brutto         |                       | 14.100,00  |       | 2.679,00 - | 16.779,00 EUR  |
|   | Zahlungsübersicht              | Datum                 | Netto      | MwSt% | MwSt       | Brutto         |
|   | Auftragswert                   | 05.06.2017            | 27.600,00  | 19,0% | 5.244,00   | 32.844,00 EUR  |
| С | 1. Zahlung                     | 30.05.2017            | -1.000,00  | 19,0% | - 190,00   | -1.190,00 EUR  |
|   | 2. Zahlung                     | 02.06.2017            | -10.504,20 | 19,0% | -1.995,80  | -12.500,00 EUR |
|   | Offener Betrag                 |                       |            |       | -          | 19.154,00 EUR  |
|   | Im Betrag von 19.154,00 EUR en | thaltene Umsatzsteuer |            |       |            | 2.679,00 EUR   |
| D |                                |                       |            |       |            |                |
|   |                                |                       |            |       |            |                |

#### Schlussrechnungsbetrag im RA-Buch

Je nachdem ob Sie nun SOLL oder IST versteuern muss entweder der *Rechnungsbetrag Brutto* (o.g. Beispiel: 16.779,- EUR für die SOLL-Versteuerung) oder der *Offene Betrag* (o.g. Beispiel: 19.154,- EUR für die IST-Versteuerung) in das RA-Buch übernommen werden.

Erläuterung der o.g. Schlussrechnung:

- A Gesamtnetto- und Bruttosumme aller Positionen des Referenz-Auftrages (Auftragswert).
- B Ausweisung aller bisher gestellten Abschlags- und Teilrechnungen, unabhängig vom Zahlungseingang auf diese Rechnungen. Diese Beträge werden von der Gesamtbruttosumme abgezogen, um den Rechnungsbetrag der Schlussrechnung zu ermitteln.

(Dieser Bereich kann wahlweise auch ausgeblendet werden. Deaktivieren Sie dazu vor der Erstellung der Schlussrechnung in den "Einstellungen / Projektverwaltung / Teil-, Schlussrechnungen" die Option "Rechnungsübersicht bei der Schlussrechnung".)

- C Übersicht aller bisher eingegangenen Zahlungen. Diese Beträge werden ebenfalls von der Gesamtbruttosumme (Auftragswert) abgezogen. Dadurch wird der noch zu Zahlende Betrag (Offener Betrag) ermittelt.
- D In unserem Beispiel besteht bei der 2. Abschlagsrechnung eine Differenz zwischen dem berechneten und dem vom Kunden bezahlten Betrag. Daher wird hier nur der um diese Differenz geminderte MwSt. Betrag ausgewiesen (2.679,- EUR). Um den gesamten Abrechnungsvorgang für den Rechnungsempfänger transparent darzustellen, wird auch die in den Abschlagsrechnungen bereits ausgewiesene MwSt. aufgeführt (2.565,- EUR). Beide MwSt.-Beträge addiert ergeben den gesamte MwSt.-Betrag des Auftragswertes (= 5.244,- EUR).

#### Verbuchung der Beträge im RA-Buch

#### IST-Versteuerung

Beim Verbuchen der Schlussrechnung wird das RA-Buch/Offene Posten wie folgt beschrieben:

- 1. Teilrechnungen ohne Zahlungseingang werden komplett gelöscht.
- 2. Restbeträge von Teilrechnungen, auf die bereits Zahlungen eingebucht wurden, werden gelöscht.
- 3. Anstelle dieser Restbeträge wird die Schlussrechnung mit dem <u>Offenen Betrag</u> in das RA-Buch/Offene Posten geschrieben.

#### SOLL-Versteuerung

Beim Verbuchen der Schlussrechnung wird das RA-Buch/Offene Posten wie folgt beschrieben:

- 1. Teilrechnungen ohne Zahlungseingang bleiben, inkl. der Offenen Beträge, unverändert stehen.
- 2. Restbeträge von Teilrechnungen, auf die bereits Zahlungen eingebucht wurden, bleiben, inkl. der Offenen Beträge, unverändert stehen.
- 3. Die Schlussrechnung wird mit dem <u>Rechnungsbetrag</u> in das RA-Buch/Offene Posten geschrieben.

#### Voreinstellung für IST- oder SOLL-Versteuerung

Bevor Sie eine Schlussrechnung erzeugen stellen Sie bitte die gewünschte Option in den "Einstellungen / Projekt / Reiter *Teil- Schlussrechnungen*" ein! (siehe folgende Abb.)

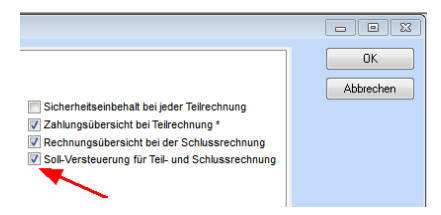

Hinweis: Standardmäßig ist diese Einstellung ausgeschaltet. D.h. die Option IST-Versteuerung ist aktiviert! Somit ist der Ablauf wie er in allen älteren shm Versionen bisher war.

### 11 Lagerbewegungen

Für einen besseren Bedienkomfort sind im Update 2017 auch die Masken Wareneingang, Warenausgang und Lagerbewegungen per Maus in der Größe anpassbar.

### 12 Schnittstellen

### 12.1 SEPA-Überweisungen

Beim SEPA-Export wird für Auslandsüberweisungen zu den Bankdaten BIC und IBAN auch postalische Adressen der Banken mit übergeben (Bankvorgabe Italien)

### 12.2 GAEB Schnittstelle

Über die DA82 können in shm Handwerk 2017 Aufträge mit Preisen (Zeilenart 22) eingelesen werden.

### 12.3 shm mobil Schnittstelle

Aus *shm profit Handwerk* können Sie papierlos Aufträge (z.B. Störungs-, Service,- oder Wartungsaufträge) an mobile Mitarbeiter senden, die mit unserer Software *shm mobil* ausgestattet sind. Öffnen Sie dazu einen Auftrag und drücken Sie den Schalter "shm mobil" (siehe folgende Abb.)

| Auftrag            |              |            |              |      |             |        |                |              |       | -         |              |
|--------------------|--------------|------------|--------------|------|-------------|--------|----------------|--------------|-------|-----------|--------------|
| ld-Nr./Anrede      | 10002        |            | Firma        |      | F           | 3⊻     | Projekt-Nr.    | 100347       |       | 07.04     | .2017        |
| Name 1             | Durchbl      | ick Fenst  | erbau GmbH   |      |             |        | Auftrag        | 300293       |       | 07.04     | .2017 💌      |
| Name 2             |              |            |              |      |             |        |                |              |       |           |              |
| Name 3             |              |            |              |      |             |        | Beginn         | 13.04.2017   | •     | 00:00     | Uhr          |
| Name 4             |              |            |              |      |             |        | Ende           | 00.00.0000   |       | 00:00     | Uhr          |
| Straße             | Untere /     | Au 7       |              |      |             |        | Liefertermin   | 00.00.0000   |       | 00:00     | Uhr          |
| PLZ / Postfach     |              |            |              |      |             | _      | Bestätigt am   | 00.00.0000   | •     |           |              |
| ^P PLZ / Ort       | 80333        | Müncher    | 1            |      |             | •      |                | Reparatur-A  | uftra | g         |              |
| Land / Briefanr.   | D            | Sehr gee   | ehrte Damen  | und  | Herren      |        |                | In Auswertu  | ng bi | erücksicl | ntigen       |
| <u>1 Anschrift</u> | 2 Lieferanso | hrift_/    |              |      |             |        |                | Bau          | forts | chritt    |              |
| Telefon            | 0721/845     | 8584       |              |      |             | 2      |                | s            | nm mi | obil 🔪    |              |
| Telefax            | 0721/848     | 4844       |              |      |             |        |                |              |       |           | $\mathbf{N}$ |
| Bank               | Gabler S     | Saliter Ba | nkgeschäft   |      |             | _      |                | 20020        | 00    | EUD.      |              |
| BIC                | GABLDE       | 71XXX      |              |      | F6 Banklist | te     | Gesamt Netto   | 36620        | ,00   | EUR       | Währung      |
| IBAN               | DE70334      | 40035006   | 6565656      |      | F11 Bank r  | neu    | Gesamt Brutto  | 46195        | ,80   | EUR       | EUR          |
| Zusatztext         |              |            |              |      |             |        |                |              |       |           |              |
| Beschreibung       |              |            |              |      |             |        |                |              |       |           | ^            |
| Notiz<br>[Strg+T]  |              |            |              |      |             |        |                |              |       |           |              |
|                    |              |            |              |      |             |        |                |              |       |           |              |
|                    |              |            |              |      |             |        |                |              |       |           |              |
|                    |              |            |              |      |             |        |                |              |       |           |              |
|                    |              |            |              |      |             |        |                |              |       |           |              |
|                    |              |            |              |      |             |        |                |              |       |           |              |
|                    |              |            |              |      |             |        |                |              |       |           |              |
|                    |              |            |              |      |             |        |                |              |       |           |              |
|                    |              |            |              |      |             |        |                |              |       |           |              |
|                    |              |            |              |      |             |        |                |              |       |           |              |
|                    |              |            |              |      |             |        |                |              |       |           | -            |
| 1-Belege 2-B       | eträge (3-   | Positioner | /4-Auswertur | g/5- | Konditione  | n /(7- | Termin / 9-Dok | umente (10-Z | isatz | /         | [ ]          |

Aufträge im Stapel versenden

Im Update 2017 können auch mehrere Aufträge auf einmal (im Stapel) an shm mobil gesendet werden. So ist beispielsweise die Auswahl und der Stapel-Versand aller offenen Aufträge des aktuellen Monats an den Mitarbeiter xy möglich. Öffnen Sie dazu einen beliebigen Auftrag und dann das Menü "Jobs / Aufträge an shm mobil senden". (siehe folgende Abb.)

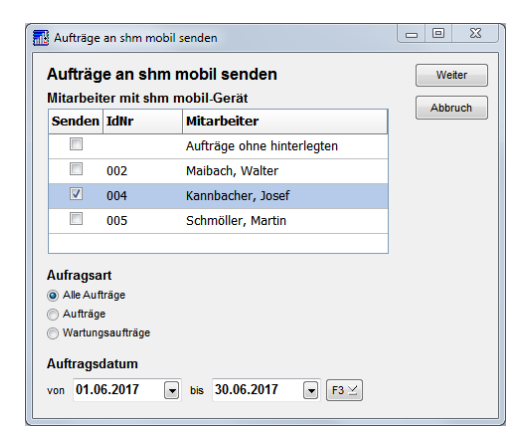

Wählen Sie bitte den oder die gewünschten Mitarbeiter aus. Wählen Sie bitte auch den Zeitraum aus, aus dem die zu sendenden Aufträge stammen sollen (entscheidend ist das Auftragsdatum). Zusätzlich können Sie noch die Auftragsart bestimmen:

- Aufträge = Manuell von Ihnen erstellte Aufträge
- Wartungsaufträge = Automatisch vom shm Wartungsmodul erstellte Aufträge
- Alle Aufträge = Beide Auftragsarten

Klicken Sie bitte auf "Weiter" und die folgende Maske erscheint. Hier kann die automatisch vorgeschlagene Auswahl vor dem Versenden manuell bearbeitet, ggf. einzelne Aufträge demarkiert werden, und somit vom Stapelversand ausgeschlossen werden (siehe folgende Abb.).

| Senden   | AuftragsNr<br>Datum    | Auftrag                              | Mitarbeiter | Zurück |
|----------|------------------------|--------------------------------------|-------------|--------|
| <b>V</b> | 08.03.2017<br>300283   | Müller Franz                         |             | Abbruc |
|          | 03.03.2017<br>300281   | BV in Tölz<br>Müller Franz           |             |        |
| E        | 28.03.2017<br>C1000015 | 3333<br>STAR TECH Studio Werbefilm   |             |        |
| <b>V</b> | 27.03.2017<br>C1000014 | 2222<br>Konstrukta Bau GmbH Baufirma |             |        |
| ✓        | 03.03.2017<br>C1000013 | mobiler Auftrag<br>Neumann Gabriele  |             |        |
|          |                        |                                      |             |        |

#### shm mobil / Zeiterfassung

Die in shm mobil erfassten Zeiten werden beim Übertragen eines Auftrages autom. in die shm Nachkalkulation eingetragen. Eine manuelle Doppelerfassung der Zeiten entfällt somit.

#### 12.4 ZUGFeRD-Schnittstelle

#### **ZUGFeRD** - Allgemeine Infos

Das Forum elektronische Rechnung Deutschland (FeRD) hat ein standardisiertes Format für elektronische Rechnungen erarbeitet, das für den Rechnungsaustausch zwischen Unternehmen, Behörden und Verbrauchern genutzt werden kann.

Der ZUGFeRD-Standard unterstützt die maschinelle Auswertbarkeit, die laut GoBD des Bundesfinanzministeriums gefordert wird. (GoBD: Kapitel 9.1 / §147 Absatz 2) Die Abkürzung bedeutet "Zentraler User Guide des Forums elektronische Rechnung Deutschland"

#### Aus welchen Bestandteilen besteht eine ZUGFeRD-Rechnung?

Das hybride Format einer ZUGFeRD-Rechnung besteht aus einem sichtbaren, mit den Augen lesbaren Teil und aus einem maschinell lesbarem Teil. Der sichtbare Teil ist eine PDF/A-3-Datei, der maschinenlesbare Teil ist eine in das PDF eingebettete XML-Datei mit allen relevanten Rechnungsdaten.

#### ZUGFeRD Rechnung erzeugen

Um in shm profit Handwerk 2017 eine ZUGFeRD Rechnung zu erzeugen öffnen Sie bitte eine Rechnung und drücken den Schalter "ZUGFeRD" (siehe folgende Abb.) Die ZUGFeRD Datei wird automatisch erzeugt und als PDF/A-3 mit integrierter XML Datei auf Ihrem Desktop abgelegt. (Name: Rechnungsnummer.pdf)

| Rechnung         |              |            |             |         |               |                 |               |            |              |
|------------------|--------------|------------|-------------|---------|---------------|-----------------|---------------|------------|--------------|
| ld-Nr./ Anrede   | 10006        |            | Firma       |         | ▼ <b>F</b> 3⊻ | Projekt-Nr.     |               | 00.00      | .0000        |
| Name 1           | Konstru      | kta Bau G  | mbH         |         |               | Rechnung        | 500208        | 13.04      | .2017 💌      |
| Name 2           | Baufirm      | а          |             |         |               |                 |               |            |              |
| Name 3           |              |            |             |         |               | V Netto-Reci    | nung          |            |              |
| Name 4           | Herr Gü      | nter       |             |         |               | Reparatur-      | Rechnung      | - 00.00    |              |
| Straße           | Forchhe      | eimer Weg  | 34          |         |               | Geletert am     | 00.00.0000    | 00:00      | Unr          |
| PLZ / Postfach   |              |            |             |         |               |                 | Baufe         | ortschritt |              |
| ^P PLZ / Ort     | 60329        | Frankfurt  | /M.         |         |               |                 |               |            |              |
| Land / Briefanr. | D            | Sehr gee   | hrte Dame   | n und   | Herren 💌      |                 | ZUG           | GFeRD      |              |
| 1 Anschrift      | 2 Lieferanso | :hrift /   |             |         |               |                 |               |            |              |
| Telefon          | 069/8327     | 45783      |             |         | 2             |                 |               |            | $\mathbf{X}$ |
| Telefax          | 069/9248     | 19333      |             |         | _             |                 |               |            | $\sim$       |
| Bank             | Merck Fi     | inck & Co  |             |         |               |                 | C000          | 00 500     |              |
| BIC              | MEFIDE       | MM200      |             |         | 6 Bankliste   | Gesamt Netto    | 0090          | ,00 EUR    | Währung      |
| IBAN             | DE53200      | 307002472  | 347234      | Ŀ       | 11 Bank neu   | Gesamt Brutto   | 8199          | ,10 EUR    | EUR          |
| Zusatztext       |              |            |             |         |               |                 |               |            |              |
| Notia            |              |            |             |         |               |                 |               |            | ^            |
| [Strg+T]         |              |            |             |         |               |                 |               |            |              |
|                  |              |            |             |         |               |                 |               |            |              |
|                  |              |            |             |         |               |                 |               |            |              |
|                  |              |            |             |         |               |                 |               |            |              |
|                  |              |            |             |         |               |                 |               |            |              |
|                  |              |            |             |         |               |                 |               |            |              |
|                  |              |            |             |         |               |                 |               |            |              |
|                  |              |            |             |         |               |                 |               |            |              |
|                  |              |            |             |         |               |                 |               |            |              |
|                  |              |            |             |         |               |                 |               |            |              |
|                  |              |            |             |         |               |                 |               |            | Ŧ            |
| 1-Belege 2-B     | eträge /(3-  | Positionen | √4-Auswertu | ıng (5- | Konditionen   | (7-Termin / 9-D | okumente / 10 | -Zusatz/   | E            |

#### Voreinstellungen

Bevor Sie ZUGFeRD Dateien erstellen können müssen folgende Voreinstellungen erledigt werden:

- 1. Neuerstellung Ihres individuellen Rechnungsformulares für das PDF/A-3 Format, mit dem neuen shm Formular-Editor (Report Builder). Ihr bisheriges PDF-Rechnungsformular ist nicht PDF/A-3 kompatibel!
- Installieren des "intarsys ZUGFeRD Toolkits", einem Werkzeug für das Einbetten von XML-Rechnungsdaten in PDF/A-3-Dokumente. Download unter: <u>www.intarsys.de/ZUGFeRD</u>

Hinweis: Das intarsys-Toolkit muss auf jedem shm-Client installiert werden auf dem ZUGFeRD Rechnungen erzeugt werden sollen. Nach der Installation des intarsys-Toolkits muss einmal im lokalen Verzeichnis *C:\Program Files (x86)\izt\bin* die Datei *cli\_zugferd.exe* gestartet werden.

#### PDF- und XML-Prüfung

Die von der ZUGFeRD-Schnittstelle erzeugten Dateien werden im Hintergrund automatisch geprüft. Bei Auftreten eines Fehlers werden die Ergebnisse der Prüfung als Textdatei

#### Schnittstellen

abgespeichert. Sie heißt "Rechnungsnummer".txt und ist im gleichen Verzeichnis wie die PDF- und XML-Datei gespeichert.

#### 12.5 GDPdU- Schnittstelle

#### Allgemeines

Die **G**rundsätze zum **D**atenzugriff und zur **P**rüfbarkeit **d**igitaler **U**nterlagen (GDPdU) enthalten Regeln zur Aufbewahrung digitaler Unterlagen und zur Mitwirkungspflicht der Steuerpflichtigen bei Betriebsprüfungen. Die GDPdU wurden durch die GoBD zum 1. Januar 2015 abgelöst.

Die GoBD (**G**rundsätze zur **o**rdnungsmäßigen Führung und Aufbewahrung von **B**üchern, Aufzeichnungen und Unterlagen in elektronischer Form sowie zum **D**atenzugriff) regeln die formalen Anforderungen an die Buchführung und die Aufbewahrung von steuerrechtlich relevanten elektronischen Daten und Papierdokumenten unter Bezug auf die Grundsätze ordnungsmäßiger Buchführung.

Zudem enthalten die GoBD Regeln zum elektronischen Datenzugriff der Finanzverwaltung im Rahmen von Außenprüfungen. Diese Daten können in *shm profit Handwerk 2017* über die GDPdU-Schnittstelle exportiert werden.

#### Daten exportieren

Über das Menü "Schnittstellen / GDPdU" öffnen Sie die GDPdU-Schnittelle (siehe folgende Abb.). Wählen Sie bite den gewünschten Zeitraum aus und füllen die Felder "Name", "Ort", "Kommentar" sowie "Datenträger-Name" aus. Im Feld "Datenträger:" wählen Sie den Pfad zu Ihrem Datenträger (bzw. Verzeichnis) aus, in dem die GDPdU-Dateien abgelegt werden sollen. Haken Sie die Checkboxen der zu exportierenden Datenbereiche (z.B. Rechnungen, Gutschriften usw.) an und drücken den Schalter "Export". Der Datenexport in das ausgewählte Verzeichnis startet.

| GDPdU-Schnitts      | telle             |                        |                           |
|---------------------|-------------------|------------------------|---------------------------|
| Zeitraum:           | 01.01.2017 💌 b    | is 31.12.2017 💌 F3     | Export starten            |
| Name:               | Mustermann Fliese | en GmbH                |                           |
| Ort:                | 83646 Bad Tölz    |                        |                           |
| Kommentar:          | shm Handwerk 201  | 7 / ASCII-Export       |                           |
| Datenträger-Name:   | USB-STICK 1       | Datenträger: S:\TEMP   |                           |
| Datenträger-Inhalt: |                   |                        |                           |
| Rechnungen          | v 🧕               | Kunden-Stammsätze 📝    | Rechnungsausgangsbuch 🔽   |
| Gutschrifen         | 🔽 😽               | Artikel-Stammsätze     | ੋ Rechnungseingangsbuch 🔽 |
| Aufträge            |                   | Leistungs-Stammsätze 🥅 |                           |
| Angebote            |                   |                        |                           |
| Lieferscheine       |                   |                        |                           |
|                     |                   |                        |                           |
|                     |                   |                        |                           |

Nach erfolgreichem Datenexport finden Sie, je nachdem welche Daten Sie angehakt haben, die entsprechenden CSV-Dateien in Ihrem Exportverzeichnis. Neben den CSV-Dateien wurde auch die vorgeschriebene *Index.xml* Datei erzeugt, in der sich die nötigen Informationen zu Ihrer Firma und dem Zusammenhang der exportierten Dateien befinden (siehe folgende Abb.)

| Name         | Änderungsdatum   | Тур          | Größe  |
|--------------|------------------|--------------|--------|
| ADRESSEN.csv | 19.04.2017 18:44 | CSV-Datei    | 9 KB   |
| Index.xml    | 19.04.2017 18:44 | XML-Dokument | 148 KB |
| PROJEKT.csv  | 19.04.2017 18:44 | CSV-Datei    | 13 KB  |
| PROPOS.csv   | 19.04.2017 18:44 | CSV-Datei    | 43 KB  |
| RABUCH.csv   | 19.04.2017 18:44 | CSV-Datei    | 5 KB   |
| REBUCH.csv   | 19.04.2017 18:44 | CSV-Datei    | 1 KB   |

### 12.6 MDE-Schnittstelle/Lagerbewegung

Per MDE-Scanner (Mobile Datenerfassung) können in shm profit Handwerk Wareneinund ausgänge erfasst werden. Diese können ab der Version 2017 auch im Stapel über das Menü "Jobs" aus einer Import-Datei, die zuvor von shm MDE erzeugt wurde, eingelesen werden.

### 13 Inventur

In *shm profit Handwerk* können über Schnittstellen große Datenmengen eingelesen werden. Vor allem in die Artikeldatenbank wird, meist über die Datanorm-Schnittstelle, reichlich an Daten importiert. Die meisten dieser aus dem Sortiment der Großhändler

#### Inventur

stammenden Artikel werden bei Bedarf bestellt und <u>nicht</u> dauerhaft gelagert. Diese Artikel sind somit auch für eine Inventur nicht relevant!

Um diese Artikel von einer Inventur auszuschließen bietet die shm Handwerkersoftware, beim Erzeugen der Iventurliste, verschiedene Filter und Auswahlkriterien an. So lässt sich Ihre Inventur auf die Artikel beschränken die Sie auch tatsächlich im Bestand führen bzw. zählen möchten (siehe folgende Abb).

| ten anlegen<br>Bezeichnung<br>Comfort Ba<br>Waschbecken Manhattan<br>Wandflese Florida<br>Waschbecken-Unterschrank<br>Dishandhebelmischer | Ja<br>Lager A<br>Lager A<br>Lager A<br>Lager A<br>Lager A                                                                                                    | hr 2017 €<br>Lagerplatz<br>A1<br>A2<br>A1                                                                                                    | Stichtag<br>Einh<br>Stck<br>Stück                                                                                                    | 26.04.2017<br>Sollbestand                                                                                                    |                                                                                                    |
|----------------------------------------------------------------------------------------------------|----------------------------------------------------------------------------------------------------|----------------------------------------------------------------------------------------------------|----------------------------------------------------------------------------------------------------|----------------------------------------------------------------------------------------------------|----------------------------------------------------------------------------------------------------|
| Bezeichnung<br>Gamfort Bad<br>Waschbecken Manhattan<br>Nandfliese Florida<br>Waschbecken-Unterschrank<br>Einhandhebelmischer              | Lager A<br>Lager A<br>Lager A<br>Lager A<br>Lager A                                                                                                    | Lagerplatz<br>A1<br>A2<br>A1                                                                                                    | Einh<br>Stck<br>Stück                                                                                                    | Sollbestand<br>1,000                                                                                                    |                                                                                                    |
| Komfort Bad<br>Waschbecken Manhattan<br>Wandfliese Florida<br>Waschbecken-Unterschrank<br>Einhandhebelmischer                             | Lager A<br>Lager A<br>Lager A<br>Lager A                                                                                                    | A1<br>A2<br>A1                                                                                                    | Stck<br>Stück                                                                                                    | 1,000                                                                                                    | ١                                                                                                    |
| Vaschbecken Manhattan<br>Vandfliese Florida<br>Vaschbecken-Unterschrank<br>Einhandhebelmischer                                            | Lager A<br>Lager A<br>Lager A                                                                                                    | A2<br>A1                                                                                                    | Stück                                                                                                    | 17 000                                                                                                    |                                                                                                    |
| Nandfliese Florida<br>Naschbecken-Unterschrank<br>Inhandhebelmischer                                                                      | Lager A<br>Lager A                                                                                                    | A1                                                                                                    |                                                                                                    | 17,000                                                                                                    | i                                                                                                    |
| Naschbecken-Unterschrank<br>Einhandhebelmischer                                                                                           | Lager A                                                                                                    |                                                                                                    | qm                                                                                                    | 220,000                                                                                                    | ï                                                                                                    |
| inhandhebelmischer                                                                                                    |                                                                                                    |                                                                                                    | Stück                                                                                                    | 0,000                                                                                                    | ï                                                                                                    |
|                                                                                                    | Lager A                                                                                                    | A4                                                                                                    | Stck                                                                                                    | 20,000                                                                                                    | ĩ                                                                                                    |
| Fußbodenfliese 15*12                                                                                                    | Lager B                                                                                                    | B15                                                                                                    | qm                                                                                                    | 1120,000                                                                                                    | ĩ                                                                                                    |
| KG Muffenstopfen DIN 19534 Klasse B                                                                                                    | Lager B                                                                                                    | B22                                                                                                    | Stck                                                                                                    | 40,000                                                                                                    | i                                                                                                    |
| KG Abzweig mit 2 Dichtringen DIN 19534                                                                                                    |                                                                                                    |                                                                                                    | Stck                                                                                                    | 15,000                                                                                                    | 1                                                                                                    |
| KG Einfachabzweig 45 Grad C, KGEA                                                                                                    |                                                                                                    |                                                                                                    | Stck                                                                                                    | 40,000                                                                                                    | ī                                                                                                    |
| KAB+LTG H05VV-F 3G1 WS                                                                                                    | Lager 3                                                                                                    |                                                                                                    | Mtr                                                                                                    | 15,000                                                                                                    | ī                                                                                                    |
| /erschlußstopfen für Gerüstschrauben                                                                                                    | Lager 3                                                                                                    | L290                                                                                                    | Stück                                                                                                    | 100,000                                                                                                    | ī                                                                                                    |
| Klebeband PVC 50 mm                                                                                                    | Lager 3                                                                                                    | L327                                                                                                    | Ifdm                                                                                                    | 275,000                                                                                                    | ï                                                                                                    |
| Abdeckfolie                                                                                                    | Lager B                                                                                                    | B15                                                                                                    | m²                                                                                                    | 0,000                                                                                                    | i                                                                                                    |
| Kalk-Putz                                                                                                    | Lager D                                                                                                    | D60                                                                                                    | kg                                                                                                    | 0,000                                                                                                    | ľ                                                                                                    |
| Bereiche, die Sle mit der Inventur erfassen wollen.                                                                                       |                                                                                                    |                                                                                                    |                                                                                                    |                                                                                                    |                                                                                                    |
| -                                                                                                    | ■ Istbesta                                                                                                    | nd vorbelegen m                                                                                                    | it 0,00                                                                                                    | 00 💽                                                                                                    |                                                                                                    |
| -                                                                                                    | Sortieru                                                                                                    | ng 💿 Lager                                                                                                    |                                                                                                    |                                                                                                    |                                                                                                    |
| 1000001 🗨 - 1000019                                                                                                    |                                                                                                    | Artikelnu                                                                                                    | ummer                                                                                                    |                                                                                                    |                                                                                                    |
| Lager ist vorbelegt 🔫                                                                                                    | •                                                                                                    | F5 Liste erz                                                                                                    | eugen                                                                                                    |                                                                                                    |                                                                                                    |
|                                                                                                    | US BUITERSOFEIL UN 19534 NASSE 5<br>US BUITERSOFEIL UN 19534 NASSE 5<br>VS Entischabzweig 45 Grad C, KSEA<br>CApLTO 1965/VF 301 WS<br>Verschuldstopfen für Geristachrauben<br>Gebeband PVC 50 mm<br>Ubdeckfole<br>G1-Putz<br>Bereiche, die Sie mit der Inventur erfassen wollen. | US BUTFentiopfen UN 19524 Alasse b Lager 5<br>US ButTentothringen DN 19524<br>US Entiohabszweig 45 Grad C, KOEA<br>Lager 3<br>Koeheband PVC 50 mm<br>Lager 3<br>Koeheband PVC 50 mm<br>Lager 3<br>Koeheband PVC 50 mm<br>Lager 3<br>Koeheband PVC 50 mm<br>Lager 3<br>Koeheband PVC 50 mm<br>Lager 5<br>Koeheband PVC 50 mm<br>Lager 5<br>Koeheband PVC 50 mm<br>Koeheband PVC 50 mm<br>Lager 5<br>Koeheband PVC 50 mm<br>Koeheband PVC 50 mm<br>Lager 5<br>Koeheband PVC 50 mm<br>Koeheband PVC 50 mm<br>Lager 5<br>Koeheband PVC 50 mm<br>Koeheband PVC 50 mm<br>Lager 5<br>Koeheband PVC 50 mm<br>Koeheband PVC 50 mm<br>Ko | US BUITERROUTED AT UNEXA RASE D LAGE D E22<br>US BUITERROUTER DI VI 1953 A USA CARACIA CARACIA C | ka Mulfentopfen Un 19354 Masse b<br>Ka Mulfentopfen Un 19354 Masse b<br>Ka Mulfentopfen Un 19354 Masse b<br>Ka Entrahabaveeg 45 Grad C, KORA<br>AufLTG M90V-K7 S0 MS<br>Lager 3 L290 Slock<br>AufLTG M90V-K7 S0 MS<br>Lager 3 L290 Slock<br>Lager 3 L290 Slock<br>L390 Slock<br>L390 Slock | k3 ull/refloyfen UN 1953/ Alasse D Lager 0 k22 stok 40,000<br>K3 ull/refloyfen UN 1953/ 1550 1550 1550 1550 1550 1550 1550 155 |

#### Neuer Filter "Lager ist vorbelegt"

Das Update 2017 bietet das neue Auswahlkriterium "Lager ist vorbelegt" an. Hiermit haben Sie die Möglichkeit alle Artikel bei denen ein Lager "Voreingestellt" ist, aber noch <u>nie</u> Bestand auf dieses Lager gebucht war, in die Inventurliste aufzunehmen (siehe folgende Abb).

| 🚮 Artikel         |          |                         |       |          |           |                  |        |                | _           |              |
|-------------------|----------|-------------------------|-------|----------|-----------|------------------|--------|----------------|-------------|--------------|
| Identnummer       | 10000    | 04                      |       |          |           | Artikelgrupp     | e      | Sanitär        |             | •            |
| Bezeichnung 1     | Wasch    | becken-Unterschra       | ık    |          |           | Warengrupp       | e      | SAN            |             | 💌 🖍          |
| Beständ           | e        |                         |       |          | F5 V      | Vareneingang a   | anlege | n F6 War       | enausgang   | anlegen      |
| Verfügbar         |          | 0,000                   | Nr    | Lager    |           |                  | Lage   | rplatz         | Bestand     |              |
| Gesamtbestand     |          | 0,000                   |       |          |           |                  |        |                |             | _            |
| Reserviert        |          | 0,000                   |       |          |           |                  |        |                |             |              |
| Bestellt          |          | 0,000                   |       |          |           |                  |        |                |             |              |
| Disponiert        |          | 0,000                   |       |          |           |                  |        |                |             |              |
| Mindestbestand    |          | 5,000                   |       |          |           |                  |        |                |             |              |
| Solbestand        |          | 0,000                   |       |          |           |                  |        |                |             |              |
| Optimalbestand    |          | 0,000                   |       |          |           |                  |        |                |             |              |
| Inventurbestand   | i        | 11,000                  |       |          |           |                  |        |                |             |              |
| Einheit           |          | Stück                   |       |          |           |                  |        |                |             |              |
| Lager Lag         | ger A    |                         |       |          |           |                  |        |                |             |              |
| Lagerplatz        |          |                         |       |          |           | G                | esam   | tbestand Lager |             | 0,000        |
| 1-Artikel (2-Text | (3-Kalkı | ulation (4-Preise) 5-Be | stand | 6-Liefer | ant / 7-9 | Stückliste (8-Se | erNr / | 9-Vorgänge (10 | )-Umsatz (1 | 1-Zusatz / ⊴ |

Nach Erfassung und Aktualisierung der gezählten Bestände über den Inventur-Abschluss werden diese Lager auch entsprechend bebucht (siehe folgende Abb).

| 🕂 Artikel       |             |                        |              |            |                     |                 |                         |
|-----------------|-------------|------------------------|--------------|------------|---------------------|-----------------|-------------------------|
| Identnummer     | 10000       | )4                     |              |            | Artikelgruppe       | Sanitär         |                         |
| Bezeichnung 1   | Wasch       | becken-Unterschra      | nk           |            | Warengruppe         | SAN             | 💌 🖍                     |
| Beständ         | le          |                        |              | F5         | Wareneingang anleg  | en F6 Wa        | renausgang anlegen      |
| Verfügbar       |             | 6,000                  | Nr Lag       | er         | Lag                 | erplatz         | Bestand                 |
| Gesamtbestand   |             | 6,000                  | 01 Lage      | er A       |                     |                 | 6,000                   |
| Reserviert      |             | 0,000                  |              |            |                     |                 |                         |
| Bestellt        |             | 0,000                  |              |            |                     |                 |                         |
| Disponiert      |             | 0,000                  |              |            |                     |                 |                         |
| Mindestbestand  |             | 5,000                  |              |            |                     |                 |                         |
| Ontimalbastand  |             | 0,000                  |              |            |                     |                 |                         |
| Inventurbestand | đ           | 6.000                  |              |            |                     |                 |                         |
| Einheit         |             | Stück                  |              |            |                     |                 |                         |
| Voreinstellung  |             | _                      |              |            |                     |                 |                         |
| Lager La        | ger A       |                        |              |            |                     |                 |                         |
| Lagerplatz      |             |                        |              |            | Gesa                | ntbestand Lager | 6,000                   |
| 1-Artikel 2-Tex | t / 3-Kalkı | lation (4-Preise) 5-Be | estand 6-Lie | ferant /7- | Stückliste (8-SerNr | (9-Vorgänge / 1 | 0-Umsatz (11-Zusatz / 🖻 |

### 14 Wartungsmodul

#### Artikel

In den Wartungs-Artikeln werden beim Hinzufügen eines Artikels auch die in der Kundenverwaltung hinterlegten kundenspezifischen Preise berücksichtigt. Sollte beim Kunden ein kundenspezifischer Preis hinterlegt sein, so erscheint automatisch eine Abfrage, ob der Preis auch in das Wartungsmodul übernommen werden soll. (siehe folgende Abb.)

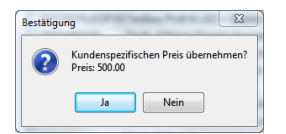

#### Vertrag (Auftragsdaten)

Im neuen Feld "Vertragsinfo" können jedem Vertrag zusätzliche Informationen (z.B. "Notrufvertrag") hinterlegt werden. (siehe folgende Abb.) Das Feld "Vertragsinfo" ist ein reines Textfeld bei dem keine weiteren Funktionen hinterlegt sind. Das Feld kann in die Ausdrucke (z.B. Monteuraufträge) des Wartungsmoduls übernommen werden.

#### Wartungsmodul

| kl-Nr. / Anrede  | 10009     | F3 / 🖌            | Frau      |                  |            |            |                  | Ţ      | Wartungs-Nr.       | 10485  |            |         |             |      |
|------------------|-----------|-------------------|-----------|------------------|------------|------------|------------------|--------|--------------------|--------|------------|---------|-------------|------|
| Name 1           | Neumar    | n                 |           |                  |            |            |                  |        |                    |        |            |         |             |      |
| Vertrag (        | Auftra    | igsdaten)         |           |                  |            |            |                  |        |                    |        | Vertr      | agslis  | te 🕂        | -    |
| Erledigt Vertra  | ig-Nr. Ir | fo                | Name1     | Name2            |            |            | Strasse          |        | PLZ Or             | t      |            |         |             |      |
| 30470            | N         | otru fvertrag     | Neumann   | Gabriele         |            |            | Universitätsgass | e 15   | 04103 Le           | pzig   |            |         |             |      |
|                  |           |                   |           |                  |            |            |                  |        |                    |        |            |         |             |      |
| Vertragsnummer   | 30470     |                   |           |                  |            |            |                  |        | Status             |        | Erledigt   |         |             |      |
| Vertragsart      | Wartun    | gsvertrag         |           |                  | -          | Serien-Nr. |                  |        |                    |        | Abrechne   | n       |             |      |
| Vertrags-Info    | Notrufv   | ertrag 🔫          | -         |                  |            | _          |                  |        |                    |        |            |         |             |      |
|                  |           |                   |           |                  |            |            |                  |        |                    |        | Keine Deri | hauna   | erzeunen    |      |
| Anlagensta       | ndort     |                   | A         |                  |            |            |                  |        |                    |        | Keinen Au  | ffran / | Termin erze | ugeo |
| Ko-Nr/Anrede     | 10009     | E3⊻ (             | FIA       | iu               |            |            | l                | -      |                    |        |            |         |             |      |
| Name 1           | Neuma     | nn                |           |                  |            |            |                  |        | Vertragsbeginn/-er | nde 29 | 05.2004    | • 0     | 0.00.0000   |      |
| Name 2           | Gabriel   | 0                 |           |                  |            |            |                  |        | Wartungsintervall  | jäl    | rlich      |         |             |      |
| Name 3           |           |                   |           |                  |            |            |                  |        | Dauer / Zeit       | 04     | 00         | Std     | 09:00       | Uhr  |
| Fabrik-Nr:       |           |                   |           |                  |            |            |                  |        | Benachrichtiger    | 5      |            | Tage    | vorher      |      |
| Strasse          | Univers   | itätsgasse 15     |           |                  |            |            |                  |        | Pauschale          |        | 270,00     | EUR     |             |      |
| PLZ / Postfach   |           |                   |           |                  |            |            |                  |        | Lohnanteil in %    |        | 80,00      |         |             |      |
| PLZ / Ort        | 04103     | Leipzig           |           |                  |            |            | (                | -      | MwSt               | 19     |            | %       |             |      |
| Land / Briefanr. | D         | Sehr geehrte      | Frau N    | eumann           |            |            | (                | •      | ErntoMatum         | 17     | 03 2005    |         |             |      |
| Telefon          | 07171/8   | 5849058           |           |                  |            |            |                  |        | Erste Western and  | 16     | 06 2004    |         |             |      |
| Fax              | 07171/4   | 455694            |           |                  |            |            |                  |        | Letate Wartung and | 11     | 04 2017    |         |             |      |
| Techniker        | 003       | Angerm            | ann       |                  |            |            | G                |        | a state i funturiy |        |            | ک       |             |      |
|                  |           |                   |           |                  |            |            |                  | -      |                    |        |            |         |             |      |
| 1-Wartung (Re    | chnungso  | laten) (2-Vertrag | (Auffrags | daten) (3-Vertra | igstexte / | 4-Anlage   | 5-Messdaten (6-/ | Artike | 91/                |        |            |         |             | Ξ    |

#### Vertrag (Auftragsdaten)

Mit den neuen Formularen "Wartungsvertrag" und "Wartungsvertrag\_mit\_AGB" können Sie vorausgefüllte Wartungsverträge von bereits angelegten Wartungskunden ausdrucken.

#### Übersicht fällige Wartungstermine

Diese Maske hieß in älteren Versionen lediglich "Übersicht" und wurde umbenannt in "Übersicht fällige Wartungstermine".

Mit dem neuen Formular "Wartungsplanliste" können Sie eine Liste mit allen fälligen Wartungen eines bestimmten Zeitraumes, inkl. aller hinterlegten Anlagen audrucken. (siehe folgende Abb.)

| Test shm mobil - lokal<br>Testweg 13 83646 Bad Tölz<br>Tel.: 423424234234                                                                        |                                                                                                 | shm.                                                                                                    |
|----------------------------------------------------------------------------------------------------|-------------------------------------------------------------------------------------------------|----------------------------------------------------------------------------------------------------|
| Liste fälliger Wartungen                                                                                                    | vom 01.04.2017 bis 30.04.2017                                                                   | Stand: 04.11.2017 20:19                                                                                                    |
| Termin - Monteur - Standort                                                                                                    | Rechnungsanschrift                                                                              | Anlage(n)                                                                                                    |
| Termin: 07.04.2017 09:00:00<br>Monteur: 002 Maibach<br>Münding Heizungsbau GbR Karl Heinz<br>Tannenweg 4<br>D-97070 Wurzburg<br>Tel.02713/298485 | KdNr10009<br>Neumann Gabriele<br>Universitätigasse 69<br>04103 Leipzig<br>Tel.07171/d0665 Kunde | 000<br>Absperventile<br>Druckminderer<br>Trinkwasse-Feinfilter<br>Fäkalisnhebeanlagen<br>SchmuckwasserNandpu<br>SchmuckwasserPandpu<br>Schmuckwasserpumpe |
| Termin: 14.04.2017 09:00:00<br>Monteur:                                                                                                    | KdNr10004                                                                                       | 000<br>Pelletheizung Vaillant Agento                                                                                                    |
| GHS Heizung Sanitär GmbH<br>Neuer Platz 19<br>D-28195 Bremen<br>Tel.:0321/34503                                                                  | GHS Heizung Sanitär GmbH<br>Neuer Platz 19<br>28195 Bremen<br>Tel. 0321/34503                   | Hebeanlage                                                                                                    |
|                                                                                                    |                                                                                                 | Anzahl der fälligen Wartungen:                                                                                                    |

Mit dem neuen Formular "WartungsAuftrag" können Sie einzelne Monteuraufträge aller fälligen Wartungen eines bestimmten Zeitraumes, inkl. aller relevanten Informationen und Anlagen ausdrucken. (siehe folgende Abb.)

|                                                                                                    |                                                                                          |                                                                |                                                                                                    |                        |                |                                          | software *                |
|----------------------------------------------------------------------------------------------------|------------------------------------------------------------------------------------------|----------------------------------------------------------------|----------------------------------------------------------------------------------------------------|------------------------|----------------|------------------------------------------|---------------------------|
| Wartungsauftrag vom 01.04                                                                                                    |                                                                                          |                                                                |                                                                                                    | 04.2017 bis 30.04.2    | 017            | Stand: 0                                 | Seite:<br>04.11.2017 20:2 |
| Termin:0                                                                                                    | 7.04.2017                                                                                | 13:00:00                                                       |                                                                                                    |                        |                |                                          |                           |
| Technike                                                                                                    | c                                                                                        |                                                                |                                                                                                    |                        |                |                                          |                           |
| Anlagen-                                                                                                    | Wartungsi                                                                                | ntervall:                                                      |                                                                                                    |                        |                |                                          |                           |
| Vertrag                                                                                                    | s-Nr.304                                                                                 | 74                                                             |                                                                                                    |                        |                |                                          |                           |
| Anlagen                                                                                                    | -Stando                                                                                  | rt                                                             |                                                                                                    | Auftraggeber           | Rechnungser    | npfänger                                 |                           |
| Firma<br>Münding                                                                                                    | Heizungs                                                                                 | hau GhR                                                        |                                                                                                    | Frau<br>Neumann Gabris |                |                                          |                           |
| Tannenw                                                                                                    | reizungs<br>leg 4                                                                        | Dau Obk                                                        |                                                                                                    | Universitätsgasse      | 69             |                                          |                           |
| 97070 W                                                                                                    | ürzburg                                                                                  | _                                                              |                                                                                                    | 04103 Leipzig          |                |                                          |                           |
| Tel.:0271<br>Fax: 0271                                                                                                    | 13/298488<br>13/575757                                                                   | 5<br>74                                                        |                                                                                                    | Tel.:07171/6666        | 5 Kunde        |                                          |                           |
|                                                                                                    | km                                                                                       | Fahrtzeit                                                      | Arbeitszeit                                                                                             |                        |                | Datum:                                   |                           |
| Anreise                                                                                                    |                                                                                          |                                                                | VOR:                                                                                                    | _                      |                |                                          |                           |
| KUCKTEISE                                                                                                    |                                                                                          |                                                                | DIS:                                                                                                    |                        |                |                                          |                           |
| Summe                                                                                                    |                                                                                          |                                                                |                                                                                                    |                        |                |                                          |                           |
| rinkwasse<br>äkalienhe                                                                                                    | r-Feinfilte<br>beanlage                                                                  | r 77 N<br>n Mini-Kom                                           | npakt U 7                                                                                               |                        |                |                                          |                           |
| rinkwasse<br>äkalienhe<br>ichmutzwa                                                                                                    | r-Feinfilte<br>beanlage<br>asser-Hand                                                    | r 77 N<br>In Mini-Kon<br>dpumpe Me<br>De für Überli            | npakt U 7<br>mbranpumpe<br>auf, 230 V                                                                   |                        |                |                                          |                           |
| rinkwasse<br>äkalienhe<br>ichmutzwa<br>ichmutzwa                                                                                                    | r-Feinfilte<br>ebeanlage<br>asser-Hand<br>asserpump<br>e Arbeiten:                       | r 77 N<br>In Mini-Kon<br>dpumpe Me<br>be für Überla            | npakt U 7<br>mbranpumpe<br>auf, 230 V                                                                   |                        |                |                                          |                           |
| irinkwasse<br>äkalienhe<br>ichmutzwa<br>ichmutzwa                                                                                                    | r-Feinfilte<br>Ebeanlage<br>asser-Hand<br>asserpump<br>e Arbeiten:                       | r 77 N<br>in Mini-Kon<br>dpumpe Me<br>be für Überli            | npakt U 7<br>mbranpumpe<br>auf, 230 V                                                                   |                        |                |                                          |                           |
| irinkwasse<br>äkalienhe<br>ichmutzwa<br>ichmutzwa                                                                                                    | e Arbeiten:                                                                              | r 77 N<br>in Mini-Kon<br>dpumpe Me<br>be für Überli            | npakt U 7<br>mbranpumpe<br>suf, 230 V                                                                   |                        | Menge          | Preis je Einkeit €                       | Gesamt€                   |
| irinkwasse<br>äkalienhe<br>ichmutzwa<br>ichmutzwa<br>Ausgeführli                                                                                                    | r-Feinfilte<br>ebeanlage<br>asser-Hand<br>asserpump<br>e Arbeiten:                       | r 77 N<br>In Mini-Kom<br>dpumpe Me<br>be für Überli            | npakt U 7<br>mbranpumpe<br>Jurf, 230 V<br>Summe Fahrtzeit:                                              |                        | Menge          | Preis je Einheit €                       | Gesamt€                   |
| irinkwasse<br>äkalienhe<br>ichmutzwa<br>ichmutzwa<br>Ausgeführli                                                                                                    | r-Feinfilte<br>abeanlage<br>asser-Hand<br>asserpump<br>e Arbeiten:                       | r 77 N<br>In Mini-Kom<br>dpumpe Me<br>be für Überli            | npakt U 7<br>mbranpumpe<br>auf, 230 V<br>Summe Fahrtzeit:<br>Summe gefahrene km:                        |                        | Menge          | Preis je Einheit €                       | Gesamt €                  |
| rinkwasse<br>äkalienhe<br>ichmutzwa<br>ichmutzwa<br>Ausgeführk<br>Auftrags-Ni<br>Wartungs-Ni                                                                                                    | r-Feinfilte<br>ibeanlage<br>asser-Hand<br>asserpump<br>a Arbeiten:<br>r.:<br>ertrag-Nr.: | o do F<br>r 77 N<br>dpumpe Me<br>pe für Überli                 | npakt U 7<br>mbranpumpe<br>suf, 230 V<br>Summe Fahrtzet:<br>Summe gefahrene km:<br>Summe defahrene km:  |                        | Menge          | Preis je Einheit €                       | Gesamt €                  |
| rinkwasse<br>äkalienhe<br>ichmutzwa<br>ichmutzwa<br>ichmut | r-Feinfilte<br>ebeanlage<br>asser-Hand<br>asserpump<br>e Arbeiten:<br>r.:<br>ertrag-Nr.: | n 77 N<br>In Mini-Kon<br>dpumpe Me<br>be für Überla            | npakt U 7<br>mbranpumpe<br>suf, 230 V<br>Summe Fahrtzeit:<br>Summe gefahrene km:<br>Summe gefahrene km: | Artikelnummer          | Menge          | Preis je Einheit €<br>Preis je Einheit € | Gesamt €                  |
| rinkwasse<br>äkalienhe<br>ichmutzwa<br>ichmutzwa<br>Ausgeführti<br>Ausgeführti<br>Ausgeführti<br>Ausgeführti<br>Ausgeführti<br>Ausgeführti<br>Ausgeführti<br>Ausgeführti<br>Ausgeführti<br>Ausgeführti                                                                                                    | r-Feinfilte<br>sbeanlage<br>asser-Hand<br>asserpump<br>e Arbeiten:<br>r.:<br>ertrag-Nr.: | D 00 F<br>r 77 N<br>in Mini-Korr<br>dpumpe Me<br>be für Überli | npakt U 7<br>mbranpumpe<br>suf, 230 V<br>Summe Pahrtael:<br>Summe gefahrene km:<br>Summe Arbeitszeit:   | Artikelnummer          | Menge<br>Menge | Preis je Einheit €<br>Preis je Einheit € | Gesamt €                  |

Mit diesen beiden neuen Druck-Formularen erhalten Sie zum einen eine Planungsliste (Formular Wartungsplanliste) der fälligen Wartungen eines bestimmten Zeitraumes und zum anderen Einzelaufträge (Formular WartungsAuftrag) des selben Zeitraumes, für Ihre Monteure.

### 15 Nachkalkulation

#### SOLL-IST-Vergleich

Im Update 2017 wurde der SOLL-IST-Vergleich erweitert. In der neuen Spalte "Gutschrift" werden die Gutschriften des Projektes addiert und getrennt ausgewiesen. Gutschriften fließen auch in die Differenzberechnung zwischen dem Rohertrag des Auftrages und den Rechnungen ein. (siehe folgende Abb.)

| Auftragsauswertung SOLL-IST                          |                    |          |                 |          |                          |  |
|------------------------------------------------------|--------------------|----------|-----------------|----------|--------------------------|--|
| Mandant: 5 - Test                                    | shm mobil - lokal  |          |                 | Wa       | hrung: EU                |  |
| Auftrag: 300297<br>Klaas & Giemar<br>94060 Breitwies | nn GmbH Innenaussi | atter    |                 |          |                          |  |
| Kostenart                                            | Angebot            | Auftrag  | Nachkalkulation | Rechnung | Differenz<br>Rechnung-NK |  |
| Stunden                                              | 2,50               | 2,50     | 2,00            | 2,50     | 0,50                     |  |
| Lohnkosten                                           | 60,00              | 60,00    | 76,00           | 60,00    | -16,00                   |  |
| Materialkosten                                       | 684,69             | 684,69   | 65,00           | 814,69   | 749,69                   |  |
| Gerätekosten                                         | 0,00               | 0,00     | 0,00            | 0,00     | 0,00                     |  |
| Fremdkosten                                          | 0,00               | 0,00     | 0,00            | 0,00     | 0,00                     |  |
| Transportkosten                                      | 0,00               | 0,00     | 0,00            | 0,00     | 0,00                     |  |
| Summe<br>(ohne Stunden)                              | 744,69             | 744,69   | 141,00          | 874,69   | 733,69                   |  |
| Rohertrag                                            | Angebot            | Auftrag  | Rechnung        | Guts     | chrift                   |  |
| VK-Summe laut Beleg                                  | 1.213,37           | 1.213,37 | 1.463,37        |          |                          |  |
| abzgl. Kosten                                        | 744,69             | 744,69   | 1.264,69        |          |                          |  |
| Rohertrag                                            | 468,68             | 468,68   | 198,68          |          | 0,00                     |  |
|                                                      |                    |          |                 |          |                          |  |

### 16 Funktionen Italien

Die in diesem Kapitel beschriebenen Funktionen sind nur sichtbar, wenn in den "Einstellungen / Allgemein / Land-Währung-Sprache " das Land "Italien" ausgewählt ist.

#### Separate Rechnungsnummern für öffentliche Auftraggeber

In shm profit Handwerk 2017 ist es möglich, auch bei Teilrechnungen zwischen "öffentlichen" und "privaten" Auftraggebern zu unterscheiden. Im Fall von Teilrechnungen an öffentliche Auftraggeber wird, wie bei regulären Rechnungen auch, der Nummernkreis für öffentliche Auftraggeber verwendet. (siehe folgende Abb.)

| Additestion         Projekt         P00.0001         P99.9999         P17.0001                                                                                                    | 00.0001         P99.9999         P17.0001         Y atty         Abbrecher           00.0001         A99.9999         A17.0001         Y atty         Abbrecher           00.0001         U99.9999         U17.0001         Y atty         Abbrecher           0.0001         U99.9999         U17.0001         Y atty         Abbrecher           0.0001         L99.9999         R17.0001         Y atty         Abbrecher           0.0001         R99.9999         R17.0001         Y atty         Abbrecher           0.0001         G98.9999         R17.0001         Y atty         Abbrecher           0.0001         G98.9999         G17.0001         Y atty         Abbrecher           0.0001         G98.9999         G17.0001         Y atty         Abbrecher           0.0001         G99.9999         G17.0001         Y atty         Y atty                                                                                                    | Arditisel         Projekt         P90.0001         P99.9999         P17.0001         Image: Additisely attraction of the second of the second of   | Allgemein         |                                  | von       | bis       | Aktuelle Nummer | Autom.Nr. | OK       |
|----------------------------------------------------------------------------------------------------|----------------------------------------------------------------------------------------------------|----------------------------------------------------------------------------------------------------|-------------------|----------------------------------|-----------|-----------|-----------------|-----------|----------|
| Bestellwesen         Angebot         A00-0001         A99-9999         A17-0001         Image also           Debitoren         Auftrag         U00-0001         U99-9999         U17-0001         Image also           Kreditoren         Leferschein         L60-0001         L99-9999         U17-0001         Image also           Projektverwällung         Rechnung         R00-0001         L99-9999         L17-0001         Image also           Schriften         Rechnung         R00-0001         R99-9999         R17-0001         Image also           Wartungen         Grieftind altragi         PA00-0001         G9-9999         PA17-0001         Image also           Nummerikreise         Gutschrift         G00-0001         G9-9999         G17-0001         Image also                                                                                                    | 00-0001         A99-9999         A17-0001         Image: altra product of the state of the state o | Bestellwesen<br>Debitoren         Angebot         A00-0001         A99-999         A17-0001         Image: statu<br>statu           Verditoren         Auftrag         U00-0001         U99-9999         U17-0001         Image: statu           Verditoren         Leferschen         L00-0001         L99-9999         U17-0001         Image: statu           Projektverwaltung         Rechning         R00-0001         L99-9999         R17-0001         Image: statu           Vartungen         Rechning         R00-0001         PA99-9999         R17-0001         Image: statu           Vartungen         Geschnitt         600-0001         G9-9999         G17-0001         Image: statu           - Adressen         Doument         00000001         G9-9999         00000001         Image: statu           - Sonstige         Fortigung         F00-0001         F98-9999         F17-0001         Image: statu           Volltextsuche         Fortigung         F00-0001         F98-9999         00000001         Image: statu                                                                                                    | Adressen          | Projekt                          | P00-0001  | P99-9999  | P17-0001        | aktiv     | Abbreche |
| Debitoren         Auftrag         U00.0001         U99.9999         U17.0001         I attv           Kreditoren         Leistungen         Liferschen         L00.0001         L99.9999         L17.0001         I attv           Projektverwaltung         Rechnung         R00.0001         R99.9999         R17.0001         I attv           Wartungen         Rechnung         R00.0001         R99.9999         R17.0001         I attv           Wartungen         GebournerKreise         Gudschrift         G00.0001         G99.9999         R17.0001         I attv           Adressen         Gudschrift         G00.0001         G99.9999         G17.0001         I attv                                                                                                    | 0.0001         U99.9999         U17.0001         ✓ attv           0.0001         L99.9999         L17.0001         ✓ attv           0.0001         R99.9999         R17.0001         ✓ attv           0.0001         PA99.9999         R17.0001         ✓ attv           0.0001         G99.9999         PA17.0001         ✓ attv           0.0001         G99.9999         G17.0001         ✓ attv           0.00001         G99.9999         O0000001         ✓ attv           0.0001         G99.9999         O0000001         ✓ attv                                                                                                    | Debtioren<br>Kreditoren         Auftrag         000.0001         U99.9999         U7.0001         Igativ           Leistungen         Lieferschen         L00.0001         L99.9999         L7.0001         Igativ           Projektverwaltung         Rechnung         R00.0001         L99.9999         R7.0001         Igativ           Schriften         Rechnung         R00.0001         R99.9999         R7.0001         Igativ           Wartungen         Gister/mit         Goo.0001         G99.9999         R7.0001         Igativ           Adressen         Goo.0001         G99.9999         000.0001         Igativ           Sonstige         Freigung         F00.0001         F99.9999         000.0001         Igativ           Volltextsuche         Ferigung         F00.0001         F99.9999         000.0001         Igativ                                                                                                    | Bestellwesen      | Angebot                          | A00-0001  | A99-9999  | A17-0001        | aktiv     |          |
| Kreditoren         Listungen         Listerschen         L00.0001         L99.9999         L17.0001         Image: Comparison of the status           Projektverwaltung         Rechnung         R00.0001         R99.9999         R17.0001         Image: Comparison of the status           Schriften         Rechnung         R00.0001         R99.9999         R17.0001         Image: Comparison of the status           Wartungen         (Bretmung)         R00.0001         D939.9999         PA17.0001         Image: Comparison of the status           Nummernikreise         Gudschrift         G00.0001         G99.9999         G17.0001         Image: Comparison of the status                                                                                                    | 0.0001         L99.9999         L17.0001         ✓ attv           00.0001         R99.9999         R17.0001         ✓ attv           00.0001         PA99.9999         PA17.0001         ✓ attv           00.0001         G99.9999         PA17.0001         ✓ attv           00.0001         G99.9999         G17.0001         ✓ attv           000001         99999999         00000001         ✓ attv           00001         S9999999         00000001         ✓ attv                                                                                                    | Kreditoren         Lieferschein         L00.0001         L99-9999         L17-001         Image: Schlingen           Projektverwaltung         Rechnung         R00.0001         R99-9999         R17-0001         Image: Schlingen           Wartungen         Rechnung         R00.0001         R99-9999         R17-0001         Image: Schlingen           Nummerrikreise         Gaschrift         G00.0001         G99-9999         G17-0001         Image: Schlingen           Sonstige         Sonstige         F00-0001         99999999         00000001         Image: Schlingen           Volltextsuche         F00-0001         F99-9999         F17-0001         Image: Schlingen                                                                                                    | Debitoren         | Auftrag                          | U00-0001  | U99-9999  | U17-0001        | aktiv     |          |
| Projektverwaltung         Rechnung         R00.0001         R98-9899         R17.0001         Image: Comparison of the comparison of the compa                                                                     | 0-0001         R99-9999         R17.0001         ✓ aktiv           00-0001         PA99-9999         PA17.0001         ✓ aktiv           00-0001         G99-9999         PA17.0001         ✓ aktiv           00-0001         G99-99999         G17.0001         ✓ aktiv           00-0001         S99999999         00000001         ✓ aktiv           00-001         Esa assa         Esa assa         Esa assa         ✓ aktiv                                                                                                    | Projektverwaltung<br>Schriften         Rechnung<br>Rechnung         R00.0001         R99.9999         R17.0001         Image: Schriften           Wartungen<br>Nurmenrikreise         Rechnung         PA00.0001         PA99.9999         PA17.0001         Image: Schriften           Adressen         Gudschrift         G00.0001         G99.9999         G47.0001         Image: Schriften           Sonstige         Freingung         F00.0001         99999999         00000001         Image: Schriften           Volltextsuche         F00.0001         F99.9999         F17.0001         Image: Schriften                                                                                                    | Kreditoren        | Lieferschein                     | L00-0001  | L99-9999  | L17-0001        | ⊠ aktiv   |          |
| Schriften         Rechnung<br>(0ffentiuntrag)         PA00.0001         PA99.9999         PA17.0001         Dattiv           Nummernkreise         Guschrift         G00.0001         G99.9999         G17.0001         Dattiv                                                                                                    | 00-0001 PA99-9999 PA17-0001 Satav<br>00-0001 G99-9999 G17-0001 Satav<br>000001 999999999 00000001 Satav<br>00001 Satav                                                                                                    | Schriften         Rectnung<br>(äffent. Aufrage         PA00-0001         PA39-9999         PA17-0001         Image: Comparison of the comparison of the comparison | Projektverwaltung | Rechnung                         | R00-0001  | R99-9999  | R17-0001        | 2 aktiv   |          |
| Vivaliungen (offent Aufrag)<br>Nummernkreise Gulschrift G00-0001 G99-9999 G17-0001 Zaktiv                                                                                                    | 0.0001 G99-9999 G17-0001 Satav<br>000001 99999999 00000001 Satav<br>000001 Eco popo                                                                                                    | Okaringen         (offenti Autrag)         G99-999         G17-0001         ✓ aktiv           - Adessen         Ockarent         00000001         9999999         00000001         ✓ aktiv           - Sonstige         Ferdgung         F00-0001         F99-9999         00000001         ✓ aktiv           - Sonstige         Ferdgung         F00-0001         F99-9999         F17-0001         ✓ aktiv                                                                                                    | Schriften         | Rechnung                         | PA00-0001 | PA99-9999 | PA17-0001       | ⊠ aktiv   |          |
| Adressen                                                                                                    | 000001 9999999 00000001 2 attv                                                                                                    | Adressen         Dotument         0000001         9999999         0000001         ✓ attv           Extrop         Sonstige         Ferlgung         F00-001         F99-9999         F17-0001         ✓ attv           Volltextsuche         Volltextsuche         F00-0001         F99-9999         F17-0001         ✓ attv                                                                                                    | Nummernkreise     | (öffentl. Auftrag)<br>Gutschrift | G00-0001  | G99-9999  | G17-0001        | 2 aktiv   |          |
| Dokument 0000001 99999999 0000001 Valiativ                                                                                                    | 0.0001 E99.9999 E17.0001 Vaktiv                                                                                                    | Biology         Constant           Sonstige         Fertiguing           Footool         F99-999           F17.0001         Øastiv                                                                                                    | Adressen          | Dokument                         | 0000001   | 99999999  | 0000001         | 2 aktiv   |          |
| Belege Fertigung F00_0001 F99.9999 F17.0001                                                                                                    |                                                                                                    | Volltextsuche                                                                                                    | Belege            | Fertigung                        | E00-0001  | F99.9999  | F17-0001        | aktiv     |          |
| Sunarge Contract Contract Cont |                                                                                                    |                                                                                                    | Volltextsuche     | 0.0                              |           | 100 0000  |                 |           |          |
|                                                                                                    |                                                                                                    |                                                                                                    |                   |                                  |           |           |                 |           |          |
|                                                                                                    |                                                                                                    |                                                                                                    |                   |                                  |           |           |                 |           |          |
|                                                                                                    |                                                                                                    |                                                                                                    |                   |                                  |           |           |                 |           |          |

#### FatturaPA Version 1.2

shm profit Handwerk 2017 unterstützt die FatturaPA 1.2. Folgende Änderungen wurden vorgenommen bzw. werden jetzt unterstützt:

- Bei Abschlagsrechnungen kann jetzt "Split Payment" über Brutto-Zuschlagsposition eingegeben werden.
- Der Preis für Mengenartikel wird mit 6 Nachkommastellen an die FatturaPA übergeben.
- Die Ausgabe-XML-Datei wird nach Umsatzsteuernummer benannt.
- Geänderter Header der FtturaPA 1.2 wurde übernommen.
- Positionsrabatte werden nicht mehr als Einzelbetrag übergeben.
- Vor der Ausgabe der XML-Datei wird diese nach Fehler überprüft
- B2B (Business-to-Busuness) Rechnungen können exportiert und übergeben werden

### 17 Neue Druckformulare

#### Gesamtkalkulation ausdrucken

Mit dem neuen Formular *KALKULATION.FPT* kann die gesamte, einem Beleg (Angebot, Auftrag, Rechnung) hinterlegte Kalkulation ausgedruckt werden. Alle Positionen werden detailliert ausgewiesen und im Kopfbereich sämtlich Daten addiert. (siehe folgende Abb.)

#### **Neue Druckformulare**

| Firma     |                               |             |                                                                                                    |                         | Nummer      | 300297     |             |
|-----------|-------------------------------|-------------|----------------------------------------------------------------------------------------------------|-------------------------|-------------|------------|-------------|
| Klaas &   | Giemann Gmi                   | bH          |                                                                                                    |                         | Datum:      | 20.04.2    | 017         |
| Innenau   | sstatter                      |             |                                                                                                    |                         | Projekt-N   | Ir: 100349 |             |
| Am Bac    | n 78                          |             |                                                                                                    |                         | Kunden-     | Nr: 10029  |             |
| D 94060   | Breitwies                     |             |                                                                                                    |                         |             |            |             |
| Gesamt    | EK Netto                      |             | Gesamt VK Netto                                                                                                    |                         |             |            |             |
| Material  |                               | 1239,       | 38 Material 1986                                                                                                    | 74 Alle E               | leträge in: |            | EU          |
| Lohn      |                               | 120,        | 00 Lohn 190                                                                                                    | ,00 Gesa                | mtzeit      | 5          | 00 Std / M  |
| Summe     |                               | 1359,       | 38 Summe 2176                                                                                                    | ,74 Gesa                | mtgewicht   |            | 26,00 k     |
| vielen Da | nk für den erteilte<br>Menge/ | n Autra     | g, den wir gewissen haft und pünktlich aus<br>Text                                                                                                    | ühren werden.<br>Mat-EK | Mat-VK      | Lohn-EK    | Lohn-VK     |
|           | Zeit                          | -           |                                                                                                    |                         |             |            |             |
| 1         | 1,00                          | Stück       | Was chbecken Manhattan<br>Ausführung Deluxe weiß                                                                                                    | 130,00                  | 250,00      | 0,00       | 0,0         |
| 2         | 2,00<br>5:00                  | Stk.<br>Std | Einbau Waschtisch INGA aus<br>Kristallporzellan<br>Gr. 70, 700x560 mm, Mattfarbe<br>liefern und montieren                                             | 554,69                  | 868,37      | 60,00      | 95,0        |
|           | 1,00                          | Stück       | Waschtisch Sanitärporzellan farbig,<br>650 x 500 mm                                                                                                   | 156,65                  | 195,81      | 0,00       | 0,0         |
|           |                               |             | Waschtisch, aus Sanitärporzellan, für<br>Einlochbatterie mit Überlauf und<br>Spritzrand, Waschtischbreite 650 mm                                      |                         |             |            |             |
|           |                               |             | farbig, Hersteller / Typ                                                                                                    |                         |             |            |             |
|           | 2,00                          | Stck        | Farbig, Hers teller / Typ                                                                                                    | 69,02                   | 86,28       | 0,00       | 0.0         |
|           | 2.00                          | Stck<br>Std | Karadang oor hinn a subin<br>farbig, Hers teller / Typ (vom<br>Bieter einzutragen).<br>Einhandhebelmis cher<br>Duravit<br>Edelstahl<br>Gesellenstunde | 69.02                   | 86,28       | 0,00       | 0.0<br>38,0 |

#### Aufmaß und Bauabschnitte

Mit der Funktion Bauabschnitt setzen (Menü: Jobs-Bauabschnitt setzen) können Aufmaße einem bestimmten Bauabschnitt zugeordnet (gesetzt) werden. Mit dem neuen Formular *AUFMASS\_TEILRECHNUNG.FPA* können so auch nachträglich Aufmaße für ausgewählte Teilrechnungen ausgedruckt werden. Vor dem Druck des Formulares *AUFMASS\_TEILRECHNUNG.FPA* müssen Sie daher auch die gewünschte Teilrechnung (analog zum Bauabschnitt) angeben. (siehe folgende Abb.)

| Benutzer Eingabe             | ×         |
|------------------------------|-----------|
| Aufmaß von Teilrechnung-Nr.: |           |
| 1                            |           |
| ОК                           | Abbrechen |

Danach erhalten Sie den Ausdruck "Aufmaßliste zur Teilrechnung Nr. x" (siehe folgende Abb.)

|                            |                                                                                                    |                                                                           |                         | sh                                                      | ftware <sup>3</sup>                                                                        |
|----------------------------|----------------------------------------------------------------------------------------------------|---------------------------------------------------------------------------|-------------------------|---------------------------------------------------------|--------------------------------------------------------------------------------------------|
| Demo-Mano                  | ant, Cemo-Sranche, Seispielatz, 1, 10000 Serlin,                                                                                                    |                                                                           |                         |                                                         |                                                                                            |
| Herr                       |                                                                                                    |                                                                           |                         |                                                         |                                                                                            |
| Lars Ki<br>Mühlen          | eba<br>weg 11                                                                                                    |                                                                           |                         |                                                         |                                                                                            |
| 04200                      | Loinzia                                                                                                    |                                                                           |                         |                                                         |                                                                                            |
| Aufr                       | nassliste zur Teilrech                                                                                                    | nnung Nr. 1                                                               |                         | Nummer:<br>Datum:<br>Projekt-Nr:                        | 300182<br>14.03.2017<br>100330                                                             |
| Aufr                       | nassliste zur Teilrech                                                                                                    | nnung Nr. 1                                                               |                         | Nummer:<br>Datum:<br>Projekt-Nr:<br>Kunden-Nr:          | 300182<br>14.03.2017<br>100330<br>10020                                                    |
| Aufr<br>Pos                | Bezeichnung                                                                                                    | Datum                                                                     | Aufmaß                  | Nummer:<br>Datum:<br>Projekt-Nr:<br>Kunden-Nr:          | 300182<br>14.03.2017<br>100330<br>10020<br>Menge E                                         |
| Aufr<br>Pos                | Bezeichnung<br>Bezeichnung<br>BEGU-Schachtabdeckung Klasse E<br>agrassericht LW 625 mm                                                                                          | Datum                                                                     | Aufmaß                  | Nummer:<br>Datum:<br>Projekt-Nr:<br>Kunden-Nr:          | 300182<br>14.03.2017<br>100330<br>10020<br>Menge E                                         |
| Aufr<br>Pos                | Bezeichnung<br>BEGU-Schechtabdedkung Klasse E<br>lagesserdicht LW 625 mm<br>1. TR                                                                                               | Datum<br>Datum<br>8 DIN 1229<br>14.03.2017                                | Aufmaß<br>3             | Nummer:<br>Datum:<br>Projekt-Nr:<br>Kunden-Nr:          | 300182<br>14.03.2017<br>100330<br>10020<br>Menge E<br>3.00 S                               |
| Aufr<br>Pos<br>1           | Bezeichnung<br>BEGU-Schachtabdeckung Klasse E<br>bigwasserdicht LW 625 mm<br>1. TR                                                                                              | Datum<br>Datum<br>3 DIN 1229<br>14.03.2017                                | Aufmaß<br>3             | Nummer:<br>Datum:<br>Projekt-Nr:<br>Kunden-Nr:<br>Summe | 300162<br>14.03.2017<br>100330<br>10020<br>Menge E<br>3,00 s                               |
| Pos<br>1                   | Bezeichnung<br>BEGU-Schachtabdeckung Klasse E<br>agwasserdiert LW 625 mm<br>1. TR<br>Flachspülk losett bodenstehend fart                                                        | Datum<br>Datum<br>3 DIN 1229<br>14.03.2017<br>sig. mit Sitz               | Aufmaß<br>3             | Nummer:<br>Datum:<br>Projekt-Nr:<br>Kunden-Nr:<br>Summe | 300182<br>14.03.2017<br>100330<br>10020<br>Menge E<br>3.00 \$                              |
| Pos<br>1                   | Bezeichnung<br>BEGU-Schechtabdeckung Klasse E<br>tagesserdioft LW 625 mm<br>1. TR<br>Flachspülk losett bodenstehend fart<br>1. TR                                               | Datum<br>Datum<br>3 DIN 1229<br>14.03.2017<br>xig. mit Sitz<br>14.03.2017 | Aufmaß<br>3             | Nummer:<br>Datum:<br>Projekt-Nr:<br>Kunden-Nr:<br>Summe | 300182<br>14.03.2017<br>100330<br>10020<br>Menge E<br>3,00 s<br>3,00 s                     |
| Pos<br>1                   | Bezeichnung<br>BEGU-Schachtabdeckung Klasse E<br>tagwasserdicht LW 625 mm<br>1. TR<br>Flachspülk losett bodenstehend fart<br>1. TR                                              | Datum<br>Datum<br>3 DIN 1229<br>14.03.2017<br>xig. mit Sitz<br>14.03.2017 | Aufmaß<br>3<br>3        | Nummer:<br>Datum:<br>Projekt-Nr:<br>Kunden-Nr:<br>Summe | 300182<br>14.03.2017<br>100330<br>10020<br>Menge 1<br>3,00 4<br>3,00 4<br>3,00 5<br>3,00 5 |
| Aufr<br>Pos<br>1<br>2<br>3 | Bezeichnung<br>BEGU-Schachtabteck ung Klasse E<br>tagwasserdicht LW 625 mm<br>1. TR<br>Flachspülkicsett bodenstehend fart<br>1. TR<br>Fußboderfflase 15*12<br>KJGU DN 300       | Datum<br>Datum<br>3 DIN 1229<br>14.03.2017<br>Jig. mt Sitz<br>14.03.2017  | <b>Aufmaß</b><br>3<br>3 | Nummer:<br>Datum:<br>Projekt-Nr:<br>Kunden-Nr:<br>Summe | 300182<br>14.03.2017<br>100330<br>10020<br>Menge E<br>3.00 s<br>3.00 s                     |
| Pos<br>1                   | Bezeichnung<br>BEGU-Schachtabteckung Klasse E<br>agwasserdicht LW 625 mm<br>1. TR<br>Flachspülklosett bodenstehend fart<br>1. TR<br>Fußbodenfliese 15*12<br>KGU DM 300<br>1. TR | Datum<br>Datum<br>3 DIN 1229<br>14.03.2017<br>14.03.2017<br>14.03.2017    | Aufmaß                  | Nummer:<br>Datum:<br>Projekt-Nr:<br>Kunden-Nr:<br>Summe | 300182<br>14.03.2017<br>100330<br>10020<br>Menge E<br>3.00 s<br>3.00 s<br>3.00 s           |

### 18 shm Support

Bei Fragen können Sie sich an den Support der shm software GmbH & Co. KG wenden. Sie erreichen uns wie folgt:

| <b>Telefon</b><br>Mo. bis Do. 08.00 - 12.00 und 14.00 - 17.00 Uhr<br>Fr. 08.00 - 12.00 Uhr | +49 (0)8041 - 78245-0  |
|--------------------------------------------------------------------------------------------|------------------------|
| Fax                                                                                        | +49 (0)8041 - 78245-11 |
| E-Mail                                                                                     | info@shm-software.de   |
| Website                                                                                    | www.shm-software.de    |

Der shm Telefon- und/oder Online-Support (Fernwartung) steht unseren Kunden mit shm Software-Pflege-Vertrag zur Verfügung. Sollten Sie keinen shm Software-Pflege-Vertrag haben, beraten wir Sie gerne unter der o. a. Telefonnummer über Preise und Vorteile des Software-Pflege-Vertrags, bzw. berechnen den Support nach Aufwand.

# Index

# Α

Abschlags-/Teil- & Schlussrechnungen Abweichende Zahlungen 13 Abzüge 13 Adressen der Banken 16 anpassbar 12 Artikel 23 Aufbau der Volltextsuche 4 AUFMASS TEILRECHNUNG.FPA 27 Aufmaßkorrektur 11 Aufmaßmenge 7 Aufträge im Stapel versenden 16 ausdrucken 27 Auslandsüberweisungen 16 Automatische Freischaltung 2

# B

Banken 16 Basic 18 Belegherkunft 11 Bestand 21 Bestellung 12 Bestellwesen 12

# С

cli zugferd.exe 18 CSV-Dateien 20

# D

Dateien 12 Datenexport 20 Dokumentation zur Installation des Updates Inventur 21 1 Dokumente 5,12 Dokumentencontainer 5,12 Drag & Drop 12 Drag/Drop 5 Druckformulare 27

# F

Erster Programmstart 2 Export 20

### 13 **F**

FatturaPA 1.2 26 Filter 21 Finanzamt 13 fixieren 11 Formular 23 Freischalten in Netzwerken 2 Freischaltung 2 Fusszeile 12

# G

GAEB Schnittstelle 16 GDPdU- Schnittstelle 20 Gesamtkalkulation ausdrucken 27 GoBD 20 Größe anpassbar 15 Gutschrift 5 Gutschriften 25

# Н

Handynummer 4 Hilfe 29 Hilfe zur Updateinstallation 1 Hotline 29

IBAN 16 Import-Datei 21 Index.xml 20 intarsys ZUGFeRD Toolkit 18 **IST-Versteuerung** 13 Italien 16,26

# Κ

KALKULATION.FPT 27

#### shm Update 2017

Kontakte 5 Kopf- und Fusszeile 12 kundenspezifische Preise 23

# L

Lager ist vorbelegt 21 Lagerbewegung 21 Lagerbewegungen 15 Ländereinstellung Italien 26 Lieferanschrift 4 Lieferschein 7 Liefer-und Rechnungsadressen 4

# Μ

Manuelle Freischaltung 2 Masken anpassbar 12 MDE-Scanner 21 MDE-Schnittstelle 21 mobil 4, 16 Monteuraufträge 23

# Ν

Nachkalkulation 16, 25 Name 1 4 Name 2 4 Netzbetrieb 2 Neue Druckformulare 27 neues Formular 23 Nummernkreis 26

# 0

Offene Posten 13 Offener Betrag 13 Online-Support 29 Ordner 12

# Ρ

PDF- und XML-Prüfung 18 PDF/A3-Datei 18 Position mit Belegherkunft 11 Projekt 5 Projekt-Übersicht 5

# R

RA-Buch 13 Rechnungen fixieren 11 Rechnungsadressen 4 Rechnungsanschrift 4 Rechnungsausgangsbuch 13 Rechnungsbetrag 13 Rechnungsnummern für öffentliche Auftraggeber 26 Registrierung 2 Rohertrag 25

# S

Schlussrechnungen 13 Schlussrechnungsbetrag im RA-Buch 13 Schnittstelle 16 Schnittstellen 20 SEPA 16 Separate Aufmaßmenge 7 shm mobil Schnittstelle 16 shm Nachkalkulation 16 shm Support 29 Software Freischaltung 2 Software-Pflege-Vertrag 29 SOLL-IST-Vergleich 25 SOLL-Versteuerung 13 Suchbegriff 4 Summenzeile 5 Support 29

# Т

Teil- & Schlussrechnungen 13 Teilieferungen 7 Telefon-Support 29

# U

Übersicht fällige Wartungstermine 23 Umsatzsteuer 13 Updatedauer 1

# V

Verbuchung der Beträge im RA-Buch 13 vergrößerbar 12 Vertrag (Auftragsdaten) 23 Volltextsuche 4 Vor dem Update 1 Voreinstellung für IST- oder SOLL-Versteuerung 13 Voreinstellungen 18

# W

Warenausgang15Wareneingang15Wartungs-Artikel23WartungsAuftrag23Wartungsaufträge16Wartungsmodul23Wartungsplanliste23Wartungstermine23

# Χ

XML-Datei 18

# Ζ

Zahlungseingänge 5 Zeiterfassung 16 ZUGFeRD 18 Zuordnung von Dokumenten 5

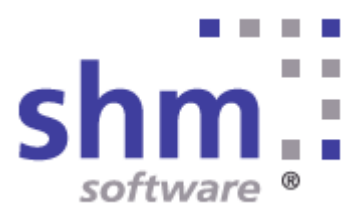